## Epson Stylus\* Office BX310FN/Office TX510FN Series

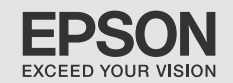

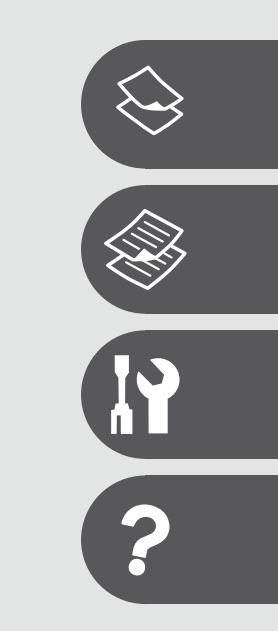

- DA
  - Grundlæggende betjeningsvejledning
  - til brug uden en computer -
- FI Peruskäyttöopas

- käytettäväksi ilman tietokonetta -

NO Grunnleggende driftshåndbok

- for bruk uten datamaskin -

sv Handbok för grundläggande användning

- för användning utan en dator -

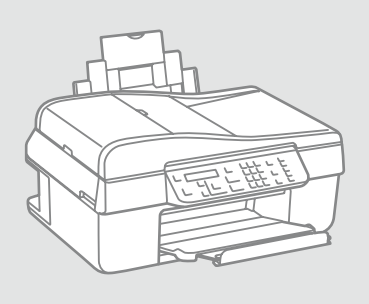

Om denne vejledning Tietoja tästä oppaasta Om denne håndboken Om den här handboken

Følg disse retningslinjer, når du læser vejledningen: Ota huomioon nämä ohjeet: Følg disse retningslinjene når du leser instruksjonene:

Följ dessa riktlinjer när du läser anvisningarna:

|                                                                                                  | 0                                                                                               | $\otimes$                                                                          | Ø                                                                                                 |                                                                  |
|--------------------------------------------------------------------------------------------------|-------------------------------------------------------------------------------------------------|------------------------------------------------------------------------------------|---------------------------------------------------------------------------------------------------|------------------------------------------------------------------|
| Advarsel:<br>Advarselsanvisninger skal følges<br>omhyggeligt for at undgå<br>legemsbeskadigelse. | Forsigtig:<br>Forsigtighedsanvisninger skal<br>følges for at undgå beskadigelse<br>af udstyret. | Skal overholdes for at undgå<br>legemsbeskadigelse og<br>beskadigelse af udstyret. | Bemærk:<br>Bemærkninger indeholder<br>vigtige oplysninger og tip<br>vedrørende brug af printeren. | Angiver et sidetal, hvor du kan<br>finde yderligere oplysninger. |
| Varoitus:<br>Varoituksia tulee noudattaa, jotta<br>vältetään henkilövahingot.                    | Vaara:<br>Vaarat tulee huomioida, jotta<br>vältetään laitteistovauriot.                         | On huomioitava, jotta vältetään<br>henkilö- ja laitteistovauriot.                  | Huomautus:<br>Huomautuksissa on tärkeitä<br>tietoja ja vinkkejä tulostimen<br>käytöstä.           | Osoittaa sivunumeron, josta<br>löytyy lisätietoja.               |
| Advarsel:<br>Advarsler må følges nøye for å<br>unngå personskade.                                | Forsiktig:<br>Forsiktighetsregler må<br>overholdes for å unngå skade på<br>utstyret.            | Må overholdes for å unngå<br>personskade og skade på<br>utstyret.                  | Merknad:<br>Merknader inneholder viktig<br>informasjon og tips til å bruke<br>skriveren.          | Indikerer et sidetall der du finner<br>mer informasjon.          |
| Varning:<br>Varningar måste följas noga för<br>att undvika personskador.                         | Försiktighet:<br>Dessa meddelanden måste<br>följas för att undvika skador på<br>utrustningen.   | Måste följas för att undvika<br>personskador och skador på<br>utrustningen.        | Obs:<br>Innehåller viktig information<br>och tips om hur du använder<br>skrivaren.                | Anger ett sidnummer där det finns mer information.               |

### Angivelse af ophavsret Tekijänoikeudet Merknad om opphavsrett Copyrightmeddelande

No part of this publication may be reproduced, stored in a retrieval system, or transmitted in any form or by any means, electronic, mechanical, photocopying, recording, or otherwise, without the prior written permission of Seiko Epson Corporation. The information contained herein is designed only for use with this product. Epson is not responsible for any use of this information as applied to other printers.

Neither Seiko Epson Corporation nor its affiliates shall be liable to the purchaser of this product or third parties for damages, losses, costs, or expenses incurred by the purchaser or third parties as a result of accident, misuse, or abuse of this product or unauthorized modifications, repairs, or alterations to this product, or (excluding the U.S.) failure to strictly comply with Seiko Epson Corporation's operating and maintenance instructions.

Seiko Epson Corporation shall not be liable for any damages or problems arising from the use of any options or any consumable products other than those designated as Original Epson Products or Epson Approved Products by Seiko Epson Corporation.

Seiko Epson Corporation shall not be held liable for any damage resulting from electromagnetic interference that occurs from the use of any interface cables other than those designated as Epson Approved Products by Seiko Epson Corporation.

EPSON® and EPSON STYLUS® are registered trademarks, and Exceed Your Vision is a trademark of Seiko Epson Corporation.

General Notice: Other product names used herein are for identification purposes only and may be trademarks of their respective owners. Epson disclaims any and all rights in those marks.

#### DA Indholdsfortegnelse

| Vigtige sikkerhedsanvisninger             | 6  |
|-------------------------------------------|----|
| Vejledning til betjeningspanelet          | 8  |
| Brug af LCD-skærmen                       | 11 |
| Automatisk genstart efter strømafbrydelse | 12 |

#### Håndtering af papir

| Valg af papir14         |  |
|-------------------------|--|
| llægning af papir16     |  |
| Placering af originaler |  |

#### Kopiering/Scanning

| Kopiering af fotos eller dokumenter | 22 |
|-------------------------------------|----|
| Scanning til en computer            | 24 |
| Menuliste                           | 26 |

#### Vedligehold. menu

| Kontrol af status for blækpatroner | 32 |
|------------------------------------|----|
| Kontrol/rensning af skrivehovedet  | 34 |
| Justering af skrivehovedet         |    |
| Menuliste                          |    |

#### Problemløsning

| Fejlmeddelelser                        | 42 |
|----------------------------------------|----|
| Udskiftning af blækpatroner            | 46 |
| Papirstop                              | 51 |
| Problemer med udskriftskvalitet/layout | 55 |
| Kontakt til kundesupport               | 59 |

#### FI Sisältö

| Tärkeitä turvallisuusohjeita                          | 6  |
|-------------------------------------------------------|----|
| Ohjauspaneelin ohjeet                                 | 8  |
| LCD-näytön käyttö                                     |    |
| Automaattinen uudelleenkäynnistys virtakatkon jälkeen | 12 |
| Paperin käsittelv                                     |    |
| Paperin valinta                                       |    |
| Paperin asettaminen                                   | 16 |
| Alkuperäisten asettaminen                             |    |
| Konionti/Skannaus                                     |    |
| Valokuvian tai asiakiriojen konjointi                 | 22 |
| Skannaus tietokoneeseen                               |    |
| Valikkoluettelo                                       |    |
|                                                       | 20 |
| Ylläpitovalikko                                       |    |
| Värikasetin tilan tarkistus                           | 32 |
| Tulostuspään tarkistus/puhdistus                      |    |
| Tulostuspään kohdistus                                |    |
| Valikkoluettelo                                       |    |
| Ongelmien ratkaisu                                    |    |
| Virheilmoitukset                                      |    |
| Värikasettien vaihto                                  |    |
| Paperitukos                                           |    |
| Tulostuslaadun/asettelun ongelmat                     |    |
| Yhteydenotto asiakastukeen                            |    |

#### NO Innhold

| Viktige sikkerhetsinstruksjoner            | 6  |
|--------------------------------------------|----|
| Veiledning for kontrollpanelet             |    |
| Bruke LCD-skjermen                         | 11 |
| Starte på nytt automatisk etter strømbrudd | 12 |

#### Håndtere papir

| Velge papir1         | 14 |
|----------------------|----|
| Legge i papir1       | 16 |
| Plassere originaler1 | 17 |

#### Kopiering/skanning

| Kopiere bilder eller dokumenter |  |
|---------------------------------|--|
| Skanne til en datamaskin        |  |
| Menyoversikt                    |  |

#### Menyen Vedlikehold

| Kontrollere blekkpatronstatusen  | 32 |
|----------------------------------|----|
| Kontrollere/rengjøre skrivehodet | 34 |
| Justere skrivehodet              | 36 |
| Menyoversikt                     | 38 |

#### Løse problemer

| Feilmeldinger                                | 42 |
|----------------------------------------------|----|
| Skifte ut blekkpatroner                      | 46 |
| Papirstopp                                   | 51 |
| Problemer med utskriftskvaliteten/-oppsettet | 55 |
| Kontakte kundestøtte                         | 59 |

#### SV Innehåll

| Viktiga säkerhetsanvisningar                 | 6  |
|----------------------------------------------|----|
| Översikt över kontrollpanelen                |    |
| Använda LCD-skärmen                          |    |
| Starta om automatiskt efter ett strömavbrott | 12 |
| Hantera papper                               |    |
| Välja papper                                 |    |
| Fylla på papper                              |    |
| Placera original                             |    |
| Kopiering/skanning                           |    |
| Kopiera foton eller dokument                 |    |
| Skanna till en dator                         |    |
| Menylista                                    |    |
| Menyn Underhåll                              |    |
| Kontrollera bläckpatronstatus                |    |
| Kontrollera/rengöra skrivhuvudet             |    |
| Justera skrivhuvudet                         |    |
| Menylista                                    |    |
| Lösa problem                                 |    |
| Felmeddelanden                               |    |
| Byta bläckpatroner                           |    |
| Pappersstopp                                 |    |
| Problem med utskriftskvalitet/layout         |    |
| Kontakta kundtjänst                          |    |
|                                              |    |

Vigtige sikkerhedsanvisninger Tärkeitä turvallisuusohjeita Viktige sikkerhetsinstruksjoner Viktiga säkerhetsanvisningar

| 220-240V<br>220-<br>240V                                                               |                                                                                                |                                                                                                    |                                                                 |                                                          |                                                                              |
|----------------------------------------------------------------------------------------|------------------------------------------------------------------------------------------------|----------------------------------------------------------------------------------------------------|-----------------------------------------------------------------|----------------------------------------------------------|------------------------------------------------------------------------------|
| Kontroller, at netledningen<br>opfylder alle relevante lokale<br>sikkerhedsstandarder. | Placer printeren i nærheden<br>af en stikkontakt, hvor<br>nedledningen let kan tages ud.       | Brug kun den netledning, der<br>følger med printeren. Brug af<br>en anden ledning kan forårsage<br>stød. Brug ikke ledningen<br>sammen med andet udstyr.                         | Brug kun den type strømkilde,<br>der er angivet på etiketten.   | Lad ikke netledningen blive<br>beskadiget eller flosset. | Åbn ikke scannerenheden<br>under kopiering, udskrivning<br>eller scanning.   |
| Varmista, että virtajohto<br>täyttää paikalliset<br>turvallisuussäädökset.             | Aseta tulostin lähelle<br>seinäpistoketta, josta<br>virtajohdon voi irrottaa<br>helposti.      | Käytä vain tulostimen mukana<br>toimitettua virtajohtoa. Muun<br>johdon käyttö voi aiheuttaa<br>tulipalon tai sähköiskun. Älä<br>käytä johtoa muiden laitteiden<br>kanssa.       | Kytke laite vain määritysten<br>mukaiseen virtalähteeseen.      | Älä anna virtajohdon<br>vahingoittua tai rikkoutua.      | Älä avaa skanneria, kun<br>kopiointi, tulostus tai skannaus<br>on käynnissä. |
| Kontroller at strømledningen<br>oppfyller alle gjeldende, lokale<br>sikkerhetskrav.    | Plasser skriveren i nærheten<br>av et vegguttak hvor<br>strømledningen lett kan<br>trekkes ut. | Bruk bare den strømledningen<br>som følger med skriveren. Bruk<br>av annen ledning kan forårsake<br>brann eller elektrisk støt. Ikke<br>bruk ledningen med annet<br>utstyr.      | Bruk bare den typen strømkilde<br>som er angitt på etiketten.   | Strømledningen må ikke bli<br>skadet eller slitt.        | Ikke åpne skannerenheten<br>mens den kopierer, skriver ut<br>eller skanner.  |
| Kontrollera att nätsladden<br>uppfyller alla tillämpliga lokala<br>säkerhetsnormer.    | Placera skrivaren i närheten av<br>ett vägguttag där nätsladden<br>lätt kan kopplas bort.      | Använd bara nätsladden som<br>medföljer skrivaren. Om du<br>använder en annan sladd kan<br>det leda till brand eller elstötar.<br>Använd inte sladden med<br>andra utrustningar. | Använd bara den typ av<br>strömkälla som anges på<br>etiketten. | Se till att nätsladden inte<br>skadas eller blir sliten. | Öppna inte skannerenheten<br>under kopiering, utskrift eller<br>skanning.    |

| Brug ikke aerosol-produkter,<br>der indeholder brændbare<br>gasser, i eller omkring<br>printeren. Det kan forårsage<br>brand.          | Forsøg ikke at servicere<br>printeren selv, medmindre<br>det specifikt forklares i<br>dokumentationen.                             | Opbevar blækpatroner<br>utilgængeligt for børn, og drik<br>ikke blækket.               | Ryst ikke blækpatroner, når<br>pakken er åbnet; det kan<br>forårsage lækage.                   | Hvis du fjerner en blækpatron<br>med henblik på senere<br>brug, skal du beskytte<br>forsyningsområdet mod støv<br>og opbevare den under samme<br>forhold som printeren. Rør ikke<br>blækudgangen og området<br>omkring den.           | Hvis du får blæk på huden, skal<br>du vaske det af med sæbe og<br>vand. Hvis du får blæk i øjnene,<br>skal du omgående skylle dem<br>med vand. Søg omgående<br>læge, hvis du stadig føler<br>ubehag eller får synsproblemer.      |
|----------------------------------------------------------------------------------------------------|----------------------------------------------------------------------------------------------------|----------------------------------------------------------------------------------------|------------------------------------------------------------------------------------------------|----------------------------------------------------------------------------------------------------|----------------------------------------------------------------------------------------------------|
| Älä käytä helposti syttyviä<br>kaasuja sisältäviä suihkeita<br>tulostimen sisällä tai lähellä.<br>Tästä voi seurata tulipalo.          | Älä yritä huoltaa tulostinta itse,<br>ellei tulostimen ohjeistuksessa<br>ole näin nimenomaisesti<br>mainittu.                      | Pidä värikasetit poissa lasten<br>ulottuvilta. Älä juo mustetta.                       | Älä ravista värikasetteja<br>pakkausten avaamisen jälkeen;<br>tästä voi seurata vuotoa.        | Jos irrotat värikasetin<br>myöhempää käyttöä varten,<br>suojaa musteen syöttöälue<br>lialta ja pölyltä. Säilytä sitä<br>samassa tilassa tulostimen<br>kanssa. Älä kosketa musteen<br>syöttöporttia tai ympäröivää<br>aluetta.         | Jos mustetta pääsee iholle,<br>pese se pois saippualla ja<br>vedellä. Jos sitä joutuu silmiin,<br>huuhdo silmät heti vedellä. Jos<br>sinulla on edelleen epämukava<br>olo tai näköongelmia, mene<br>välittömästi silmälääkäriin.  |
| Ikke bruk sprayprodukter med<br>brennbare gasser inne i eller i<br>nærheten av skriveren. Dette<br>kan forårsake brann.                | Med unntak av der det<br>spesifikt er beskrevet i<br>dokumentasjonen, må du ikke<br>selv forsøke å utføre service på<br>skriveren. | Blekkpatronene må oppbevares<br>utilgjengelig for barn, og<br>blekket må ikke drikkes. | lkke rist blekkpatronene etter<br>at esken er åpnet, for det kan<br>føre til lekkasje.         | Hvis du tar ut en blekkpatron<br>som du skal bruke<br>senere, må du beskytte<br>blekktilførselsområdet mot<br>skitt og støv, og lagre den i<br>samme miljø som skriveren.<br>Ikke berør blekktifførselsporten<br>eller området rundt. | Hvis du får blekk på huden,<br>vasker du det av med såpe<br>og vann. Får du det i øynene,<br>skyller du dem straks med<br>vann. Oppsøk lege umiddelbart<br>hvis du fremdeles har ubehag<br>eller synsforstyrrelser.               |
| Använd inte aerosolprodukter<br>som innehåller antändbara<br>gaser inuti eller i närheten<br>av skrivaren. Det kan leda till<br>brand. | Försök inte underhålla skrivaren<br>på annat sätt än det som anges<br>i dokumentationen.                                           | Förvara bläckpatroner utom<br>räckhåll för barn och förtär<br>inte bläck.              | Skaka inte en bläckpatron efter<br>det att förpackningen öppnats,<br>det kan leda till läckor. | Om du tar bort en bläckpatron<br>för framtida bruk, ska du<br>skydda bläckmatarområdet<br>från smuts och damm och<br>förvara den i samma miljö<br>som skrivaren. Ta inte på<br>bläckmataröppningen och<br>omgivande områden.          | Tvätta bort bläck med tvål och<br>vatten om du får det på huden.<br>Spola ögonen omedelbart<br>med vatten om du får bläck<br>i ögonen. Kontakta en läkare<br>omgående om du fortfarande<br>har besvär eller problem med<br>synen. |

Vejledning til betjeningspanelet Ohjauspaneelin ohjeet Veiledning for kontrollpanelet Översikt över kontrollpanelen

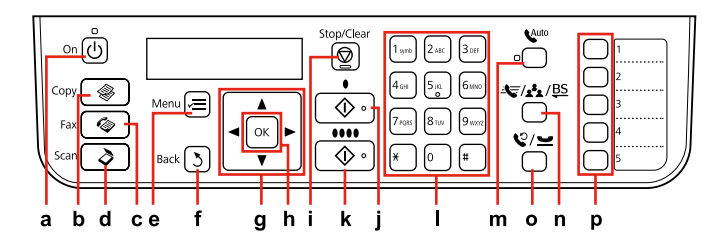

| a                                 | b                      | c                     | d                       | e                                                        | f                                       | g                                                                        |
|-----------------------------------|------------------------|-----------------------|-------------------------|----------------------------------------------------------|-----------------------------------------|--------------------------------------------------------------------------|
| Ċ                                 | \$                     |                       | \$                      | ×=                                                       | 3                                       | $\blacktriangle, \blacktriangledown, \triangleleft, \blacktriangleright$ |
| Tænder/slukker<br>printeren.      | Går til Kopy-tilstand. | Går til Fax-tilstand. | Går til Scan-tilstand.  | Viser detaljerede<br>indstillinger for hver<br>funktion. | Vender tilbage til den<br>forrige menu. | Vælger menuemner.                                                        |
| Kytkee tulostimen<br>päälle/pois. | Siirtyy Koptilaan.     | Siirtyy Fax-tilaan.   | Siirtyy Skannaa-tilaan. | Näyttää kunkin tilan<br>yksityiskohtaiset<br>asetukset.  | Palaa edelliseen<br>valikkoon.          | Valitsee valikon<br>kohteet.                                             |
| Slår skriveren på/av.             | Åpner modusen Kopi.    | Åpner modusen Faks.   | Åpner modusen<br>Skann. | Viser detaljerte<br>innstillinger for hver<br>modus.     | Går tilbake til forrige<br>meny.        | Velger menyelementer.                                                    |
| Slår på/av skrivaren.             | Aktiverar läget Kopia. | Aktiverar läget Fax.  | Aktiverar läget Skanna. | Visar detaljerade<br>inställningar för varje<br>läge.    | Återgår till den<br>föregående menyn.   | Väljer menyalternativ.                                                   |

Betjeningspanelets udseende varierer afhængigt af land.

Ohjauspaneeli vaihtelee alueittain.

Utformingen av kontrollpanelet varierer fra sted til sted.

Kontrollpanelens utformning kan variera beroende på regionen.

| h                                              | i                                                                 | j                                                     | k                                                 | I                                                                                                    |
|------------------------------------------------|-------------------------------------------------------------------|-------------------------------------------------------|---------------------------------------------------|----------------------------------------------------------------------------------------------------|
| ок                                             | $\heartsuit$                                                      | <b>♦</b> [B&W]                                        | ♦ 0000 [Color]                                    |                                                                                                    |
| Aktiverer de indstillinger, du<br>har valgt.   | Stopper kopiering/faxning eller<br>nulstiller indstillinger.      | Starter kopiering/faxning i<br>sort/hvid.             | Starter kopiering/faxning i farve.                | Specificerer eller indtaster<br>faxnumre, kortnummervalg-<br>/gruppenummervalg-numre,<br>dato/tid, antal kopier osv.            |
| Aktivoi valitut asetukset.                     | Lopettaa kopioinnin/faksauksen<br>tai nollaa asetukset.           | Käynnistää kopioinnin/<br>faksauksen mustavalkoisena. | Käynnistää kopioinnin/<br>faksauksen värillisenä. | Määrittää tai syöttää<br>faksinumeroita, pika-<br>/ryhmävalintanumeroita,<br>päivämäärän/ajan, kopiomäärän<br>ja niin edelleen. |
| Aktiverer innstillingene du har<br>valgt.      | Stanser kopiering/faksing, eller<br>tilbakestiller innstillinger. | Starter kopiering/faksing i<br>svart/hvitt.           | Starter kopiering/faksing i farger.               | Angir eller skriver inn faksnumre,<br>direktevalg-/gruppevalgnumre,<br>dato/tid, antall eksemplarer og<br>så videre.            |
| Aktiverar de inställningar som<br>du har valt. | Stoppar kopiering/faxning eller<br>återställer inställningar.     | Startar kopiering/faxning i<br>svartvitt.             | Startar kopiering/faxning i färg.                 | Specificerar eller anger<br>faxnummer, snabbval/<br>gruppnummer, datum/tid, antal<br>kopior osv.                                |

| m                                                                                                    | n                                                                                                    | 0                                                                                                    | р                                                                                                    |
|----------------------------------------------------------------------------------------------------|----------------------------------------------------------------------------------------------------|----------------------------------------------------------------------------------------------------|----------------------------------------------------------------------------------------------------|
| Auto [Auto Answer/Space]                                                                                                    | ▲ / ﷺ / ﷺ [Speed Dial/Group<br>Dial/Backspace]                                                                                         | ℃/ <u> </u>                                                                                                    |                                                                                                    |
| Slår Autosvar til/fra. Indsætter et<br>mellemrum ved indtastning/redigering af<br>numre/tegn.                                  | Viser kortnummervalg-/<br>gruppenummervalg-lister i Fax-tilstand.<br>Indtaster et mellemrum, når tal/bogstaver<br>indtastes/redigeres. | Viser det sidste indtastede nummer.<br>Indsætter en pause ved indtastning eller<br>redigering af numre. Du kan også bruge<br>"-". | Viser kortnummervalg-/<br>gruppenummervalg-liste i Kopi-/Fax-<br>/Scan-tilstand. Tildeler nr.1 til 5 til hver<br>knap. |
| Kytkee automaattisen vastaustoiminnon<br>päälle/pois. Syöttää välilyönnin<br>syötettäessä/muokattaessa numeroita/<br>merkkejä. | Esittää pika-/ryhmävalintaluettelon<br>faksitilassa. Syöttää askelpalauttimen<br>syötettäessä/muokattaessa numeroita/<br>merkkejä.     | Esittää viimeksi valitun numeron. Syöttää<br>tauon syötettäessä tai muokattaessa<br>numeroita. Voit käyttää myös merkkiä "-".     | Näyttää pika-/ryhmävalintaluettelon<br>kopio-/faksi-/skannaustilassa. Määrittää<br>numeron 1-5 kullekin painikkeelle.  |
| Slår Automatisk svar på/av. Legger inn<br>et mellomrom når du angir/redigerer<br>numre/tegn.                                   | Viser direktevalg-/gruppevalglister i<br>modusen Faks. Går ett tegn tilbake når du<br>angir/redigerer numre/tegn.                      | Viser siste ringte nummer. Legger inn en<br>pause når du angir eller redigerer numre.<br>Du kan også bruke "-".                   | Viser direktevalg-/gruppevalgliste i<br>modusen Kopi/Faks/Skann. Tilordner<br>tallene 1 til 5 til hver knapp.          |
| Aktiverar/inaktiverar automatiskt svar.<br>Infogar ett mellanslag när siffror/tecken<br>anges eller ändras.                    | Visar listor över snabbval/gruppnummer<br>i faxläget. Infogar ett backsteg när siffror/<br>tecken anges/ändras.                        | Visar det senast slagna numret. Infogar<br>en paus när du skriver eller redigerar<br>nummer. Du kan även använda "-".             | Visar listor över snabbval/gruppnummer i<br>läget Kopia/Fax/Skanna. Tilldelar nummer<br>1 till 5 till varje knapp.     |

Brug af LCD-skærmen LCD-näytön käyttö Bruke LCD-skjermen Använda LCD-skärmen

| a,b                                     | а                                                          | b                                                             | с                                                           |
|-----------------------------------------|------------------------------------------------------------|---------------------------------------------------------------|-------------------------------------------------------------|
| Copy Copies : C a<br>A4/Plain Paper/100 | Brug Kopier ▲ eller ▼ for<br>at indstille antal kopier.    | Tryk på ▲ eller ▼<br>for at vælge menu-<br>/indstillingsemne. | Tryk på Þ for at gå til<br>indstillingsemnelisten.          |
| b<br>Layout<br>ith Border<br>c          | Aseta kopiomäärä<br>valitsemalla Kop.ta ▲<br>tai ▼.        | Valitse valikko-/<br>asetuskohde painamalla<br>▲ tai ▼.       | Avaa asetuskohteen<br>luettelo painamalla ►.                |
| b                                       | Bruk Eks. ▲ eller ▼<br>til å angi antallet<br>eksemplarer. | Trykk ▲ eller ▼<br>for å velge meny-/<br>innstillingselement. | Trykk Þ for å åpne<br>innstillingselementlisten.            |
|                                         | Ställ in antal kopior med<br>Kopior ▲ eller ▼.             | Välj meny/inställning<br>genom att trycka på ▲<br>eller ▼.    | Öppna listan med<br>inställningar genom att<br>trycka på ►. |

Automatisk genstart efter strømafbrydelse Automaattinen uudelleenkäynnistys virtakatkon jälkeen Starte på nytt automatisk etter strømbrudd Starta om automatiskt efter ett strömavbrott

Hvis strømmen afbrydes, mens printeren er i fax standby-tilstand eller er ved at udskrive, genstarter den automatisk, og bipper derefter i ca. 2 sekunder.

Jos tapahtuu virtakatko, kun tulostin on faksin valmiustilassa tai tulostaa, se käynnistyy automaattisesti uudelleen ja piippaa noin kaksi sekuntia.

Hvis det oppstår et strømbrudd mens skriveren er i faksventemodus eller skriver ut, starter den på nytt automatisk og piper i omtrent to sekunder.

Skrivaren startas om automatiskt och en ljudsignal hörs i ca. två sekunder om ett strömavbrott inträffar när skrivaren är i väntläget för fax eller skriver ut.

### 

Undlad at føre hånden ind i printeren, før skrivehovedet er holdt op med at bevæge sig.

Älä aseta kättäsi tulostimen sisään, ennen kuin tulostuspää pysähtyy.

Du må ikke stikke hånden inn i skriveren mens skrivehodet er i bevegelse.

Stick inte in handen i skrivaren förrän skrivhuvudet slutar röra sig.

### Ø

Genstart stopper, hvis der trykkes på betjeningspanelknapperne, før LCD'et tændes.

Uudelleenkäynnistys pysähtyy, jos mitä tahansa paneelin painiketta painetaan, ennen kuin LCD-näyttö kytkeytyy päälle.

Omstarten stopper hvis du trykker en knapp på kontrollpanelet før LCD-skjermen er slått på.

Omstarten avbryts om en knapp på kontrollpanelen trycks in innan LCD-skärmen slås på.

### Ø

Afhængigt af omstændigheder før strømafbrydelsen, starter den måske ikke igen. Genstart ved at trykke på **() On**.

Se ei saata käynnistyä uudelleen riippuen virtakatkoa edeltäneestä tilanteesta. Käynnistä uudelleen painamalla (**b On**.

Avhengig av omstendighetene før strømbruddet, kan det hende den ikke starter på nytt. Start på nytt ved å trykke 🖱 **On**.

Skrivaren kanske inte startas om beroende på förhållandena före strömavbrottet. Starta om genom att trycka på 🕁 **On**.

Håndtering af papir Paperin käsittely Håndtere papir Hantera papper

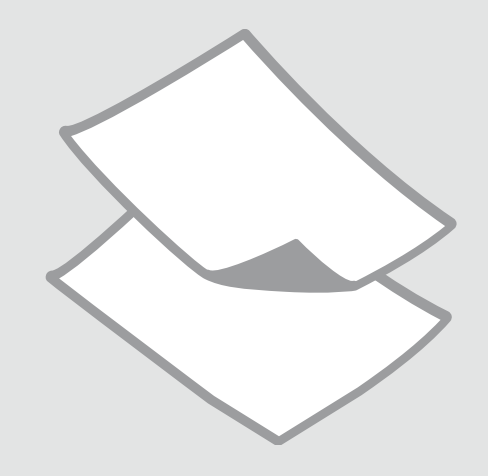

### Valg af papir Paperin valinta Velge papir Välja papper

Det specialpapir, der kan fås, afhænger af dit land.

Erikoispaperien saatavuus vaihtelee alueittain.

Tilgjengelig spesialpapir varierer fra sted til sted.

Specialpapperen som finns tillgängliga varierar beroende på region.

|   | Hvis du vil udskrive<br>på dette papir * <sup>2</sup> | Vælg denne<br>papirtype på LCD-<br>skærmen | llægningskapacitet<br>(ark) |
|---|-------------------------------------------------------|--------------------------------------------|-----------------------------|
| а | Almindeligt papir                                     | Alm. papir                                 | [12 mm] * <sup>1</sup>      |
| b | Epson Kridhvidt<br>inkjet-papir                       | Alm. papir                                 | 80                          |
| c | Epson Almindeligt<br>Premium-inkjet-<br>papir         | Alm. papir                                 | 80                          |
| d | Epson Mat papir<br>- tykt                             | Mat                                        | 20                          |
| e | Epson Inkjet-papir i<br>fotokvalitet                  | Mat                                        | 80                          |
| f | Epson Premium<br>Glossy-fotopapir                     | Blankt prem.                               | 20                          |
| g | Epson Preminum<br>Semigloss-<br>fotopapir             | Blankt prem.                               | 20                          |
| h | Epson Ultrablankt<br>fotopapir                        | M. blankt                                  | 20                          |
| i | Epson Blankt<br>fotopapir                             | Blankt                                     | 20                          |
| j | Epson Fotopapir                                       | Fotopapir                                  | 20                          |

\*1 Papir med en vægt på 64 til 90 g/m<sup>2</sup>.

\*2 Se skemaet til højre vedrørende engelske papirnavne.

|   | Jos haluat tulostaa<br>tälle paperille * <sup>2</sup>         | Valitse tämä<br>paperityyppi LCD-<br>näytössä | Kapasiteetti<br>(arkkia) |
|---|---------------------------------------------------------------|-----------------------------------------------|--------------------------|
| а | Tavallinen paperi                                             | Tav.paperi                                    | [12 mm] * <sup>1</sup>   |
| b | Epson Kirkkaan<br>valkoinen,<br>pinnoittamaton<br>yleispaperi | Tav.paperi                                    | 80                       |
| c | Epson<br>Ensiluokkainen<br>pinnoittamaton<br>yleispaperi      | Tav.paperi                                    | 80                       |
| d | Epson Tukeva<br>mattapintainen<br>paperi                      | Matta                                         | 20                       |
| e | Epson<br>Valokuvalaatuinen<br>yleispaperi                     | Matta                                         | 80                       |
| f | Epson<br>Ensiluokkainen<br>kiiltävä<br>valokuvapaperi         | l lk kiilt.                                   | 20                       |
| g | Epson<br>Ensiluokkainen<br>puolikiiltävä<br>valokuvapaperi    | l lk kiilt.                                   | 20                       |
| h | Epson<br>Erikoiskiiltävä<br>valokuvapaperi                    | Erik.kiilt.                                   | 20                       |
| i | Epson Kiiltävä<br>valokuvapaperi                              | Kiilt.                                        | 20                       |
| j | Epson<br>Valokuvapaperi                                       | Kuvapap.                                      | 20                       |

\*1 Paperin paino 64 - 90 g/m<sup>2</sup>.

\*2 Katso oikealla olevasta taulukosta paperien englanninkieliset nimet.

|   | Hvis du vil skrive<br>ut på dette papiret<br>* <sup>2</sup> | Velg denne<br>papirtypen på<br>LCD-skjermen | Papirkapasitet<br>(ark) |
|---|-------------------------------------------------------------|---------------------------------------------|-------------------------|
| а | Vanlig papir                                                | Vanlig p.                                   | [12 mm] * <sup>1</sup>  |
| b | Epson Ekstra hvitt<br>blekkpapir                            | Vanlig p.                                   | 80                      |
| с | Epson Eksklusivt<br>blekkpapir, vanlig                      | Vanlig p.                                   | 80                      |
| d | Epson Matt, tykt<br>papir                                   | Matt                                        | 20                      |
| e | Epson Blekkpapir<br>med fotokvalitet                        | Matt                                        | 80                      |
| f | Epson Eksklusivt,<br>glanset fotopapir                      | Prem. gl.                                   | 20                      |
| g | Epson Eksklusivt,<br>halvglanset<br>fotopapir               | Prem. gl.                                   | 20                      |
| h | Epson Ultraglanset<br>fotopapir                             | Ultra gl.                                   | 20                      |
| i | Epson Glanset<br>fotopapir                                  | Glanset                                     | 20                      |
| j | Epson Fotopapir                                             | Fotopapir                                   | 20                      |

|   | Om du vill skriva<br>ut på det här<br>papperet * <sup>2</sup> | Välj den här<br>papperstypen på<br>LCD-skärmen | Kapacitet (ark)        |
|---|---------------------------------------------------------------|------------------------------------------------|------------------------|
| а | Vanligt papper                                                | Vanligt ppr                                    | [12 mm] * <sup>1</sup> |
| b | Epson Klarvitt<br>bläckstrålepapper                           | Vanligt ppr                                    | 80                     |
| c | Epson Premium<br>vanligt<br>bläckstrålepapper                 | Vanligt ppr                                    | 80                     |
| d | Epson Matt papper<br>- tjockt                                 | Matt                                           | 20                     |
| e | Epson<br>Bläckstrålepapper<br>med fotokvalitet                | Matt                                           | 80                     |
| f | Epson Premium<br>glättat fotopapper                           | Prem.glättat                                   | 20                     |
| g | Epson Premium<br>halvglättat<br>fotopapper                    | Prem.glättat                                   | 20                     |
| h | Epson Ultraglättat<br>fotopapper                              | Ultraglättat                                   | 20                     |
| i | Epson Glättat<br>fotopapper                                   | Glättat                                        | 20                     |
| j | Epson Fotopapper                                              | Fotopapper                                     | 20                     |

| а | Plain paper                               |
|---|-------------------------------------------|
| b | Epson Bright White<br>Ink Jet Paper       |
| с | Epson Premium Ink<br>Jet Plain Paper      |
| d | Epson Matte Paper<br>Heavyweight          |
| e | Epson Photo<br>Quality Ink Jet<br>Paper   |
| f | Epson Premium<br>Glossy Photo Paper       |
| g | Epson Premium<br>Semigloss Photo<br>Paper |
| h | Epson Ultra Glossy<br>Photo Paper         |
| i | Epson Glossy<br>Photo Paper               |
| j | Epson Photo Paper                         |

\*1 Papir med vekt fra 64 til 90 g/m<sup>2</sup>.

\*2 Tabellen til høyre inneholder de engelske papirnavnene.

\*1 Papper med en vikt på 64 till 90 g/m<sup>2</sup>.

\*2 Se tabellen till höger för pappersnamn på engelska.

llægning af papir Paperin asettaminen Legge i papir Fylla på papper

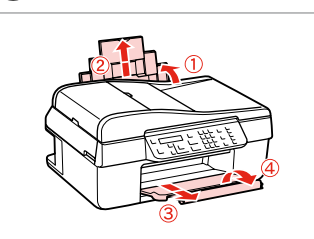

Åbn, og træk ud. Avaa ja vedä ulos. Åpne, og trekk ut. Öppna och dra ut.

1

### Ø

Se den online Brugervejledning vedrørende brug af papir i størrelsen Legal.

Katso verkossa oleva Käyttöopas, kun käytät Legal-paperia.

Se i den elektroniske Brukerhåndbok når du bruker papirstørrelsen Legal.

Se Användarhandbok online när formatet Legal används.

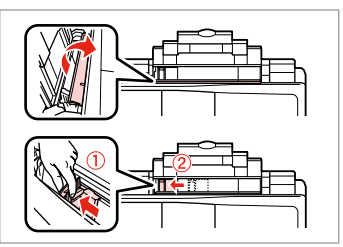

Klem, og træk. Purista ja siirrä. Klem sammen, og skyv. Kläm ihop och dra.

3

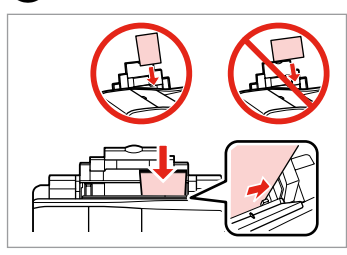

Læg udskriftssiden opad. Aseta tulostettava puoli ylös. Legg utskrivbar side opp. Fyll på med utskriftssidan uppåt.

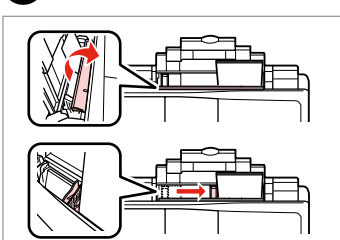

Tilpas. Sovita. Tilpass. Montera.

Δ

#### Ø

Brug ikke papir med indbindingshuller.

Älä käytä paperia, jossa on kansioreiät.

Bruk ikke hullet papir.

Använd inte hålslaget papper.

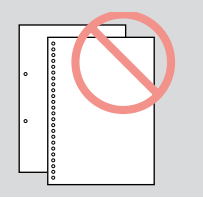

#### Ø

2

Juster papirkanterne, før papiret lægges i.

Linjaa paperin reunat ennen asettamista.

Juster arkkantene før du legger i papiret.

Räta till pappersbuntens kanter innan du fyller på.

| Placering af |  |
|--------------|--|
| originaler   |  |

Alkuperäisten asettaminen

Plassere originaler

Placera original

Automatisk dokumentfremfører (ADF)

Automaattinen asiakirjojen syöttölaite (ADF)

Automatisk dokumentmater (ADF)

Automatisk dokumentmatare (ADF)

#### Ø

Du kan lægge originaldokumenterne i ADF'en for at kopiere, scanne og faxe flere sider hurtigt.

Kopioi, skannaa tai faksaa useita sivuja nopeasti asettamalla alkuperäiset asiakirjat automaattiseen asiakirjojen syöttölaitteeseen.

Du kan legge originaldokumentene i den automatiske dokumentmateren (ADF) for å kopiere, skanne eller fakse flere sider raskt.

Du kan placera original i ADF-enheten när du snabbt vill kopiera, skanna eller faxa flera sidor.

#### Brugbare originaler

| Str.      | A4/Brev/Legal                                                   |
|-----------|-----------------------------------------------------------------|
| Туре      | Alm. papir                                                      |
| Vægt      | 75 g/m² til 95 g/m²                                             |
| Kapacitet | 30 ark eller 3 mm eller<br>mindre (A4, Brev) /10 ark<br>(Legal) |

#### Käytettävät alkuperäiset

Ko Ty Pa Ka

| ko         | A4/Letter/Legal                                                      |
|------------|----------------------------------------------------------------------|
| уррі       | Tav.paperi                                                           |
| ino        | 75 g/m² - 95 g/m²                                                    |
| pasiteetti | 30 arkkia tai korkeintaan 3<br>mm (A4, Letter) /10 arkkia<br>(Legal) |

#### Originaler som kan brukes

| Størrelse | A4/Letter/Legal                                                    |
|-----------|--------------------------------------------------------------------|
| Туре      | Vanlig p.                                                          |
| Vekt      | 75 g/m² til 95 g/m²                                                |
| Kapasitet | 30 ark eller 3 mm eller<br>mindre (A4, Letter) / 10<br>ark (Legal) |

#### Original som kan användas

| Format    | A4/Letter/Legal                                                    |
|-----------|--------------------------------------------------------------------|
| Тур       | Vanligt papper                                                     |
| Vikt      | 75 g/m <sup>2</sup> till 95 g/m <sup>2</sup>                       |
| Kapacitet | 30 ark eller 3 mm eller<br>mindre (A4, Letter) / 10<br>ark (Legal) |

- For at forhindre papirstop skal du undgå følgende dokumenter. Brug glaspladen til disse typer.
- Dokumenter, der holdes sammen med papirclips, hæfteklammer osv.
- Dokumenter med påklistret tape eller papir.
- □ Fotos, overheads eller varmeoverføringspapir.
- Papir, der er i stykker, krøllet eller som har huller.

- Vältä seuraavia asiakirjoja paperitukosten välttämiseksi. Käytä kyseisille asiakirjoille asiakirjatasoa.
- Asiakirjat, jotka on liitetty yhteen paperiliittimillä, niiteillä tai vastaavilla.
- Asiakirjat, joissa on kiinni teippiä tai paperia.
- Valokuvat, piirtoheitinkalvot tai lämpöpaperi.
- Revitty, rypistetty tai rei'itetty paperi.

- Følgende dokumenter kan forårsake papirstopp. Bruk glassplaten til disse typene.
- Dokumenter som er festet sammen med binders, stifter og liknende.
- Dokumenter som er påklistret tape eller papir.
- Bilder, transparenter eller varmeoverføringspapir.
- Papir som er revet i stykker, krøllet eller med hull.

- Undvik följande dokument för att förhindra pappersstopp. Använd dokumentbordet för sådana typer.
- Dokument som hålls samman med gem, häftklamrar osv.
- Dokument med tejp eller papper fastsatt.
- □ Foton, OH-film och termopapper.
- Papper som är rivet, skrynkligt eller har hål.

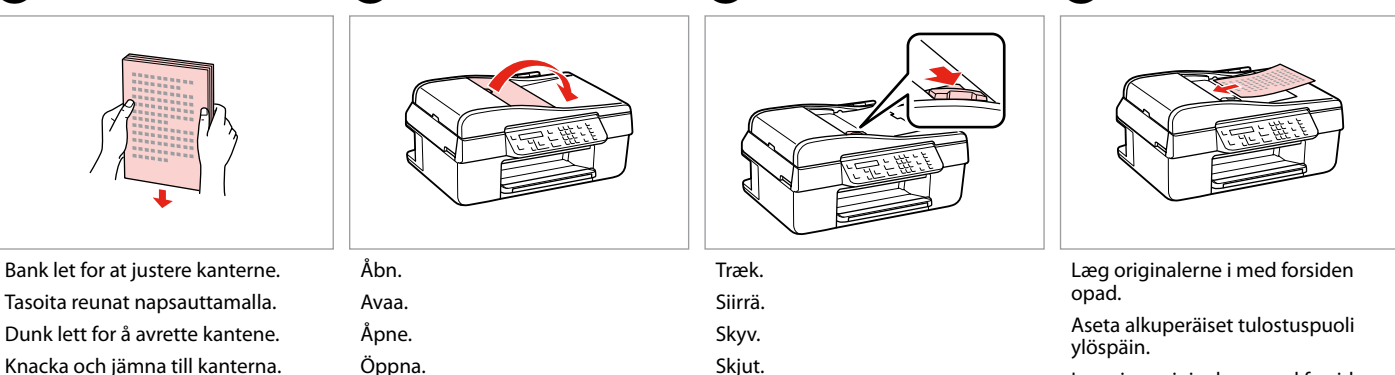

3

Legg inn originalene med forsiden opp.

Sätt in originalen riktade uppåt.

6

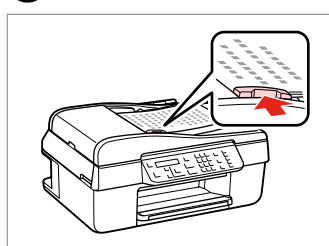

Tilpas.

Sovita.

Tilpass.

Montera.

#### Ø

2

Når du bruger kopifunktionen med den automatiske dokumentføder, er udskriftsindstillingerne lagt fast til zoom - 100%, Papirtype - Alm. papir og Papirstr. - A4. Udskriften beskæres, hvis du kopierer en original, der er større end A4.

Kun käytät kopiointitoimintoa automaattisen asiakirjojen syöttölaitteen kanssa, tulostusasetukset ovat kiinteästi zoom - 100 %, Pap.tyyppi - Tav.paperi ja Paperikoko - A4. Tuloste rajataan, jos kopioit suuremman kuin A4-kokoisen alkuperäisen.

Når du bruker kopieringsfunksjonen med den automatiske dokumentmateren, er utskriftsinnstillingene satt til zoom på 100 %, Papirtype - Vanlig p. og Papirstr. - A4. Utskriften beskjæres hvis du kopierer originaler som er større enn A4.

När du använder kopieringsfunktionen med den automatiska dokumentmataren är utskriftsinställningarna fast inställda på zoom - 100%, Papperstyp - Vanligt ppr och Ppr.format - A4. Utskriften beskärs om du kopierar ett original som är större än A4.

#### Glasplade

Asiakirjataso

Glassplate

Dokumentbord

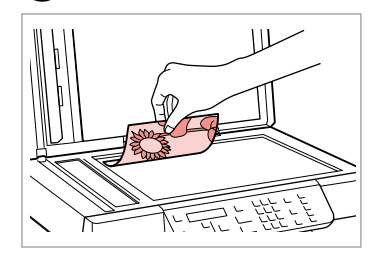

Placer vandret med forsiden nedad. Aseta tulostuspuoli alas vaakasuoraan.

Plasser vannrett med forsiden ned. Placera horisontalt med utskriftssidan nedåt.

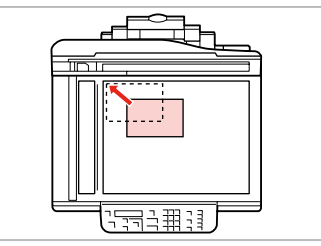

Skub op til hjørnet. Siirrä kulmaan. Skyv til hjørnet. Skjut in i hörnet.

2

#### Ø

Når der er et dokument i den automatiske dokumentfremfører og på glaspladen, prioriteres dokumentet i den automatiske dokumentfremfører.

1

Kun sekä automaattisessa asiakirjojen syöttölaitteessa että asiakirjatasolla on asiakirja, syöttölaitteessa oleva asiakirja on ensisijainen.

Når det ligger et dokument i den automatiske dokumentmateren og ett på glassplaten, prioriteres dokumentet i den automatiske dokumentmateren.

När det finns dokument i den automatiska dokumentmataren och på dokumentbordet, har dokumentet i den automatiska dokumentmataren prioritet.

Kopiering/Scanning Kopionti/Skannaus Kopiering/skanning Kopiering/skanning

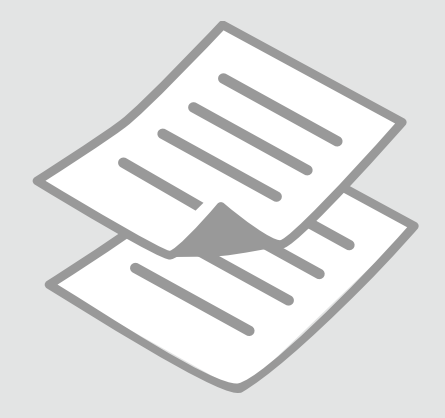

# Kopiering af fotos eller dokumenter

Valokuvien tai asiakirjojen kopiointi

Kopiere bilder eller dokumenter

Kopiera foton eller dokument

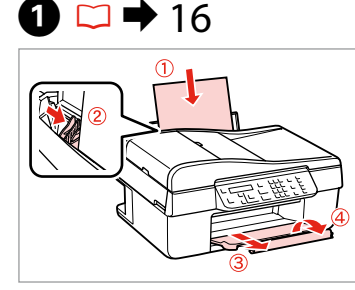

Læg papir i. Aseta paperia. Legg i papir. Fyll på papper.

6

| 2 🗀 | ➡ | 17 |
|-----|---|----|
|-----|---|----|

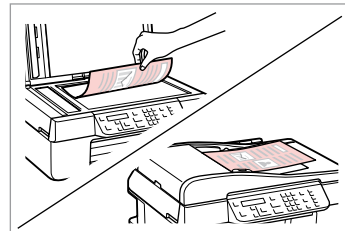

Læg originalen vandret. Aseta alkuperäinen vaakasuoraan. Plasser originalen vannrett. Placera originalet horisontalt.

Vælg Kopy-tilstand. Valitse Kop.-tila. Velg modusen Kopi. Välj läget Kopia.

Copy Copies:♦ 1 A4/Plain Paper/100

4

Indstil antallet af kopier. Aseta kopiomäärä. Angi antall eksemplarer. Ange antal kopior.

| On ()<br>Copy ()<br>Fax () | Menu () | Stop/Cl |
|----------------------------|---------|---------|
| scan 🔊                     |         |         |

Gå til kopiindstillingsmenuen. Mene kopioiden asetusvalikkoon. Åpne innstillingsmenyen for kopiering. Öppna menyn med kopieringsinställningar.

**6** □ **→** 26

♦1.Layout ▶With Border

Vælg de passende kopiindstillinger. Valitse sopivat kopioasetukset. Velg riktige kopieringsinnstillinger. Välj lämpliga kopieringsinställningar.

### Ø

3

Sørg for, at du indstiller **Papirstr.** og **Papirtype**.

Varmista, että asetat **Paperikoko** ja **Pap.tyyppi**.

Kontroller at du angir **Papirstr.** og **Papirtype**.

Kontrollera att du ställer in **Ppr.** format och **Papperstyp**.

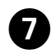

.....

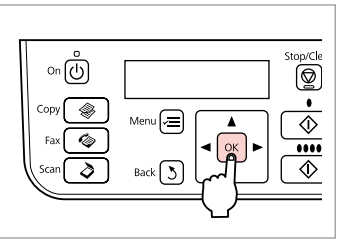

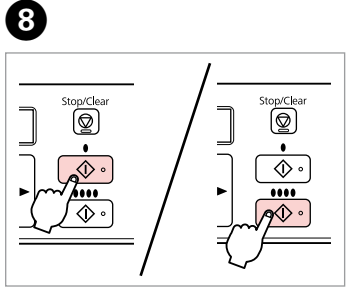

Afslut indstillingerne. Lopeta asetukset. Fullfør innstillingene. Slutför inställningarna. Start kopiering. Aloita kopiointi. Start kopieringen. Börja kopiera.

. . . ..

# Scanning til en computer

Skannaus tietokoneeseen

Skanne til en datamaskin

Skanna till en dator

#### Ø

Kontroller, at du har installeret software til denne printer på computeren og tilsluttet den i henhold til vejledningen på plakaten Start her.

Varmista, että olet asentanut tietokoneeseen tämän tulostimen ohjelmiston ja kytkenyt sen Aloita tästä -julisteen mukaan.

Kontroller at du har installert programvare for denne skriveren på datamaskinen samt koblet til i henhold til instruksjonene på plakaten Start her.

Kontrollera att du har installerat skrivarens programvara på datorn och att skrivaren anslutits enligt instruktionerna på affischen Starta här.

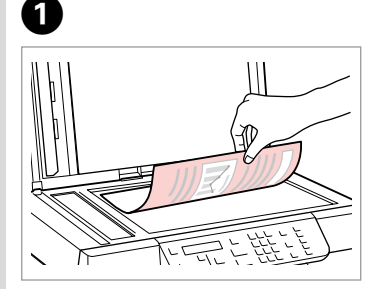

Placer vandret med forsiden nedad.

Aseta tulostuspuoli alas vaakasuoraan.

Plasser vannrett med forsiden ned.

Placera dem horisontalt med utskriftssidan nedåt.

| 2                                                                                                    | 3                                    | 4                             |
|----------------------------------------------------------------------------------------------------|--------------------------------------|-------------------------------|
| On<br>Copy<br>Fax<br>Scan<br>Scan | <pre>\$1.Scan to PC Press OK. </pre> | Select PC<br>\$USB Connection |
| Vælg <b>Scan</b> .                                                                                                    | Vælg et emne.                        | Vælg din pc.                  |
| Valitse <b>Skannaa</b> .                                                                                                    | Valitse kohde.                       | Valitse tietokone.            |
| Velg <b>Skann</b> .                                                                                                    | Velg et element.                     | Velg PC.                      |
| Välj <b>Skanna</b> .                                                                                                    | Välj ett alternativ.                 | Välj dator.                   |

#### Ø

Efter trin ④ begynder din computers scanningssoftware automatisk at scanne. Se den online Brugervejledning for at få nærmere oplysninger om følgende trin.

Tietokoneen skannausohjelmisto käynnistää skannauksen automaattisesti vaiheen ④ jälkeen. Katso lisätietoja seuraavista vaiheista verkossa olevasta Käyttöopas.

Etter trinn ④, starter datamaskinens skannerprogramvare skanningen automatisk. Vil du vite mer om følgende trinn, kan du se i den elektroniske Brukerhåndbok.

Datorns skanningsprogram börjar automatiskt skanna efter steg ④. Mer information om stegen som följer finns i Användarhandbok online.

### Menuliste Valikkoluettelo Menyoversikt Menylista

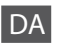

Kopier

#### ✤ Kopy-tilstand

1 til 99

#### **Kopy-indstillingsmenu**

| Layout                        | Med kant, Uden kant *1                                                                                                    |
|-------------------------------|----------------------------------------------------------------------------------------------------|
| Zoom                          | Fakt., Aut. tilp. side, Tilpasset (25 til 400%)                                                                                                    |
| Papirstr.                     | A4, 10 × 15cm, 13 × 18cm                                                                                                    |
| Papirtype                     | Alm. papir, Mat, Blankt prem., M. blankt, Blankt, Fotopapir                                                                                                    |
| Kvalitet                      | Kladde, Standardkvalitet, Bedst                                                                                                    |
| Kopitæthed                    | -4 til +4                                                                                                    |
| Udvid. *2                     | Standard, Medium, Minimum                                                                                                    |
| Gendan std. indstillinger     | Nulstil indstillinger for faxafsendelse/-modtagelse, Nulstil faxdataindstillinger, Nulstil<br>netværksindstillinger, Nulstil alt undtagen netværks- og faxindstillinger, Nulstil alle indstillinger |
| Kontroller netværksindstillin | ger                                                                                                    |
| Udskriv netværksstatusark     |                                                                                                    |
| Vedligehold.                  | □ → 38                                                                                                    |
| 1 Billodot forstarros on smu  | le og borkærer, så det udfulder orket. Udskriftskupliteten kan blive forvinget gyeret og pederet nå                                                                                                 |

- \*1 Billedet forstørres en smule og beskæres, så det udfylder arket. Udskriftskvaliteten kan blive forringet øverst og nederst på udskriften, eller området kan blive udtværet.
- \*2 Vælg, hvor meget billedet skal udvides ved udskrivning af fotos uden kant.

### Scan-tilstand

| Scan til pc     |  |
|-----------------|--|
| Scan til PDF    |  |
| Scan til e-mail |  |

#### Scan-indstillingsmenu

| Gendan std. indstillinger        | Nulstil indstillinger for faxafsendelse/-modtagelse, Nulstil faxdataindstillinger, Nulstil netværksindstillinger, Nulstil alt undtagen netværks- og faxindstillinger, Nulstil alle indstillinger |  |
|----------------------------------|----------------------------------------------------------------------------------------------------|--|
| Kontroller netværksindstillinger |                                                                                                    |  |
| Udskriv netværksstatusark        |                                                                                                    |  |
| Vedligehold.                     | □ → 38                                                                                                    |  |

| DA | ⇒ | 26 |
|----|---|----|
| FI | ⇒ | 27 |
| NO | ⇒ | 28 |
| SV | ⇒ | 29 |

### 🛞 Kop.-tila

Kop.ta

1 - 99

#### **∠** Kop.-asetusvalikko

| Asett                     | Reunallinen, Reunaton *1                                                                                                    |
|---------------------------|----------------------------------------------------------------------------------------------------|
| Pienennä/suurenna         | Tod., Autosov. sivu, Mukautettu (25 - 400%)                                                                                                    |
| Paperikoko                | A4, 10 × 15cm, 13 × 18cm                                                                                                    |
| Pap.tyyppi                | Tav.paperi, Matta, I lk kiilt., Erik.kiilt., Kiilt., Kuvapap.                                                                                                    |
| Laatu                     | Vedos, Vakiolaatu, Par                                                                                                    |
| Kopiotiheys               | -4 - +4                                                                                                    |
| Laajennus *2              | Vakio, Keskimääräinen, Minimi                                                                                                    |
| Pal. oletusasetukset      | Nollaa faxin lähetys-/vastaanottoasetukset, Nollaa faxin data-asetukset, Palauta verkkoasetukset, Nollaa kaikki paitsi verkko- ja faksiasetukset, Nollaa kaikki asetukset |
| Vahvista verkkoasetukset  |                                                                                                    |
| Tulosta verkon tila-arkki |                                                                                                    |
| Ylläpito                  | □ → 39                                                                                                    |

\*1 Kuvaa suurennetaan hieman ja rajataan, jotta se täyttää paperiarkin. Tulosteen ylä- ja alaosien tulostuslaatu saattaa heiketä tai alue saattaa tahriintua tulostettaessa.

\*2 Valitse kuvan suurennusmäärä reunattomia valokuvia tulostettaessa.

### 👌 Skannaa-tila

| Skannaa tietokoneeseen |  |
|------------------------|--|
| Skannaa PDF-muotoon    |  |
| Skannaa sähköpostiin   |  |

#### Skannaa-asetusvalikko

| Pal. oletusasetukset      | Nollaa faxin lähetys-/vastaanottoasetukset, Nollaa faxin data-asetukset, Palauta verkkoasetukset, Nollaa kaikki paitsi verkko- ja faksiasetukset, Nollaa kaikki asetukset |
|---------------------------|----------------------------------------------------------------------------------------------------|
| Vahvista verkkoasetukset  |                                                                                                    |
| Tulosta verkon tila-arkki |                                                                                                    |
| Ylläpito                  | □ ➡ 39                                                                                                    |

### 🛞 Modusen Kopi

| E | k | S. |
|---|---|----|
|   |   |    |

1 til 99

#### Ennstillingsmeny for Kopi

| Oppsett                        | Med kant, Uten kant * <sup>1</sup>                                                                                                    |  |
|--------------------------------|----------------------------------------------------------------------------------------------------|--|
| Reduser/forstørr               | Reell, Tilpasset side, Egendefinert (25 til 400%)                                                                                                    |  |
| Papirstr.                      | A4, 10 × 15cm, 13 × 18cm                                                                                                    |  |
| Papirtype                      | Vanlig p., Matt, Prem. gl., Ultra gl., Glanset, Fotopapir                                                                                                    |  |
| Kval.                          | Kladd, Standardkvalitet, Best                                                                                                    |  |
| Kopieringstetthet              | -4 til +4                                                                                                    |  |
| Utvidelse *2                   | Standard, Middels, Minimum                                                                                                    |  |
| Tilb.st. standardinnst.        | Tilbakestill innstillinger for sending/mottak av faks, Tilbakestill innstillinger for faksdata, Tilbakestill nettverksinnstillinger, Tilbakestill alle, unntatt nettverks- og faksinnstillinger, Tilbakestill alle innstillinger |  |
| Bekreft nettverksinnstillinger |                                                                                                    |  |
| Skriv ut nettverksstatusark    |                                                                                                    |  |
| Vedlikehold                    | □ → 39                                                                                                    |  |
|                                |                                                                                                    |  |

\*1 Bildet forstørres og beskjæres litt for å fylle arket. Utskriftskvaliteten kan bli litt redusert øverst og nederst på utskriften, eller området kan bli smurt utover.

\*2 Velg hvor mye bildet skal utvides når du skriver ut bilder uten kanter.

### Andusen Skann

| Skann til PC     |  |
|------------------|--|
| Skann til PDF    |  |
| Skann til e-post |  |

#### Constillingsmeny for Skann

| Tilb.st. standardinnst.        | Tilbakestill innstillinger for sending/mottak av faks, Tilbakestill innstillinger for faksdata, Tilbakestill<br>nettverksinnstillinger, Tilbakestill alle, unntatt nettverks- og faksinnstillinger, Tilbakestill alle innstillinger |  |
|--------------------------------|----------------------------------------------------------------------------------------------------|--|
| Bekreft nettverksinnstillinger |                                                                                                    |  |
| Skriv ut nettverksstatusark    |                                                                                                    |  |
| Vedlikehold                    | □ → 39                                                                                                    |  |

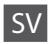

#### 😵 Läget Kopia

| Kopior | 1 till 99 |
|--------|-----------|
|        |           |

#### 🖼 Inställningsmeny för Kopia

| Layout                           | Med kant, Kantfri *1                                                                                                    |  |
|----------------------------------|----------------------------------------------------------------------------------------------------|--|
| Förminska/förstora               | Verklig, Anpassa sida, Eget (25 till 400%)                                                                                                    |  |
| Ppr.format                       | A4, 10 × 15cm, 13 × 18cm                                                                                                    |  |
| Papperstyp                       | Vanligt ppr, Matt, Prem.glättat, Ultraglättat, Glättat, Fotopapper                                                                                                    |  |
| Kvalitet                         | Utkast, Standardkvalitet, Bäst                                                                                                    |  |
| Kopietäthet                      | -4 till +4                                                                                                    |  |
| Expansion *2                     | Standard, Medium, Minimum                                                                                                    |  |
| Återställ standardinst.          | Återställ inställningar för faxsändning/mottagning, Återställ faxdatainställningar, Återställ<br>nätverksinställningarna, Återställ alla utom nätverks- och faxinställningarna, Återställ alla inställningar |  |
| Bekräfta nätverksinställningarna |                                                                                                    |  |
| Skriv ut statusark för nätverk   |                                                                                                    |  |
| Underhåll                        | □ → 40                                                                                                    |  |

\*1 Bilden förstoras en aning och beskärs så att den täcker pappersarket. Utskriftskvaliteten kan försämras högst upp och längst ned på utskriften eller området kan se smetigt ut.

\*2 Välj hur mycket bilden ska expanderas när du skriver ut kantfria foton.

### Läget Skanna

| Skanna till dator  |  |
|--------------------|--|
| Skanna till PDF    |  |
| Skanna till e-post |  |

#### 🖼 Inställningsmeny för Skanna

| Återställ standardinst.          | Återställ inställningar för faxsändning/mottagning, Återställ faxdatainställningar, Återställ<br>nätverksinställningarna, Återställ alla utom nätverks- och faxinställningarna, Återställ alla inställningar |  |
|----------------------------------|----------------------------------------------------------------------------------------------------|--|
| Bekräfta nätverksinställningarna |                                                                                                    |  |
| Skriv ut statusark för nätverk   |                                                                                                    |  |
| Underhåll                        | □ → 40                                                                                                    |  |

Vedligehold. menu Ylläpitovalikko Menyen Vedlikehold Menyn Underhåll

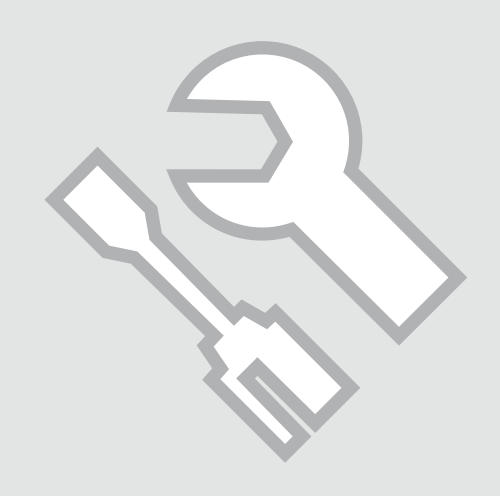

### Kontrol af status for blækpatroner

Värikasetin tilan tarkistus

Kontrollere blekkpatronstatusen

Kontrollera bläckpatronstatus

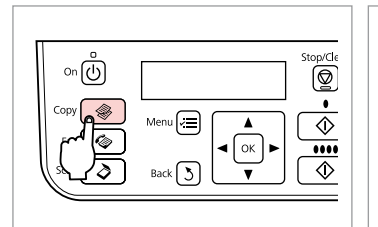

Vælg Kopy-tilstand.

Velg modusen Kopi.

Valitse Kop.-tila.

Välj läget Kopia.

a

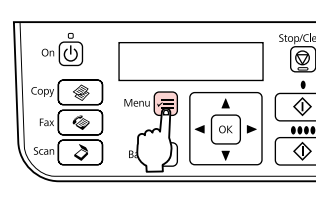

2

Gå til kopiindstillingsmenuen. Mene kopioiden asetusvalikkoon. Åpne innstillingsmenyen for kopiering. Öppna menyn med kopieringsinställningar.

Valitse **Ylläpito**. Velg **Vedlikehold**. Välj **Underhåll**.

11.Maintenance

ОК

Press OK.

▲/▼ ·····>

Vælg Vedligehold.

3

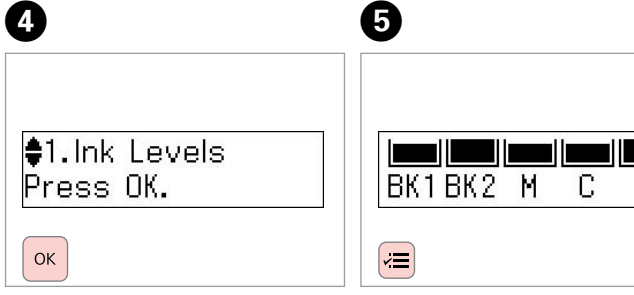

Vælg **Blækniv.** Valitse **Väritasot**. Velg **Blekknivå**. Välj **Bläcknivå**. Kontroller, og vend tilbage. Tarkista ja palaa. Kontroller, og gå tilbake. Kontrollera och gå tilbaka.

| BK1   | BK2   | М       | С      | Y         |
|-------|-------|---------|--------|-----------|
| Sort  | Sort  | Magenta | Cyan   | Gul       |
| Musta | Musta | Magenta | Syaani | Keltainen |
| Svart | Svart | Magenta | Cyan   | Gul       |
| Svart | Svart | Magenta | Cyan   | Gul       |

#### Ø

Du kan udskifte blækpatroner, selvom de ikke er tomme. Tryk på ⊰≡, vælg Vedligehold., og tryk på OK. Vælg Udskiftning af blækpatron, og tryk på OK.

Voit vaihtaa värikasetit, vaikka ne eivät ole vielä lopussa. Paina ⊰≡, valitse Ylläpito ja paina OK. Valitse Värikasetin vaihto ja paina OK.

Du kan bytte ut blekkpatroner selv om de ikke er tomme. Trykk ⊰≡, velg Vedlikehold, og trykk OK. Velg Utskifting av blekkpatron, og trykk OK.

Du kan byta bläckpatroner även om de inte är förbrukade. Tryck på ⊰≡, välj Underhåll och tryck på OK. Välj Bläckpatronsbyte och tryck på OK.

#### Ø

Epson kan ikke garantere kvaliteten eller pålideligheden af ikke-originalt blæk. Hvis der isættes ikke-originale blækpatroner, vises status for blækpatron muligvis ikke.

Epson ei voi taata ei-alkuperäisten väriaineiden laatua tai luotettavuutta. Jos käytetään ei-alkuperäisiä värikasetteja, värikasetin tilaa ei ehkä näytetä.

Epson kan ikke garantere kvaliteten eller påliteligheten av uoriginalt blekk. Hvis det er installert uoriginale blekkpatroner, vises kanskje ikke blekkpatronstatusen.

Epson kan inte garantera kvaliteten eller tillförlitligheten när andra bläck än Epson-bläck används. Bläckpatronens status kanske inte visas om bläckpatroner från andra tillverkare är monterade. Kontrol/rensning af skrivehovedet

Tulostuspään tarkistus/puhdistus

Kontrollere/rengjøre skrivehodet

Kontrollera/rengöra skrivhuvudet

## 1 □ → 16

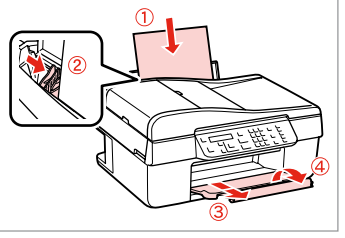

Læg A4-papir i. Aseta A4-kokoista paperia. Legg i A4-papir. Fyll på A4-papper. Vælg Kopy-tilstand. Valitse Kop.-tila. Velg modusen Kopi. Välj läget Kopia.

2

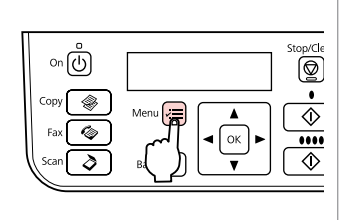

3

Gå til kopiindstillingsmenuen. Mene kopioiden asetusvalikkoon. Åpne innstillingsmenyen for kopiering. Öppna menyn med kopieringsinställningar.

Vælg **Vedligehold.** Valitse **Ylläpito**. Velg **Vedlikehold**. Välj **Underhåll**. Vælg **Dysecheck**, og derefter start. Valitse **Suutintesti** ja käynnistä. Velg **Dysekontroll**, og så kan du starte. Välj **Munst.kontr.** och starta. Kontroller mønsteret, og fortsæt. Tarkista kuvio ja jatka. Kontroller mønsteret, og fortsett. Kontrollera mönstret och fortsätt.

### 0

#### Complete 1.Finish 2.Head Cle

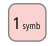

Afslut hovedrensningen. Lopeta tulostuspään puhdistus. Fullfør hoderengjøringen. Avsluta huvudrengöringen. ♦3.Head Cleaning Press the Color bu Ø

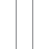

łΞ

Vend tilbage til Kopy-tilstand. Palaa Kop.-tilaan. Gå tilbake til modusen Kopi. Gå tillbaka till läget Kopia. Skrivehovedrensningen bruger blæk fra alle patroner, så rens kun skrivehovedet, hvis kvaliteten reduceres.

Koska tulostuspään puhdistus käyttää kaikkien värikasettien mustetta, puhdista se vain, jos laatu heikkenee.

Hoderengjøring forbruker blekk fra alle patronene, så du bør bare gjøre dette ved redusert kvalitet.

Huvudrengöringen förbrukar bläck från alla patroner, därför bör du bara rengöra skrivhuvudet när kvaliteten försämras.

### Ø

Lad printeren stå i mindst seks timer, hvis kvaliteten ikke forbedres efter fire gange rensning. Prøv derefter at rense skrivehovedet igen. Hvis kvaliteten ikke forbedres, skal en af blækpatronerne muligvis udskiftes. Kontakt Epson Support, hvis kvaliteten stadig ikke forbedres.

Jos laatu ei parane neljällä puhdistuskerralla, sammuta tulostin ainakin kuudeksi tunniksi. Yritä sitten puhdistaa tulostuspää uudelleen. Jos laatu ei parane, yksi värikaseteista tulee mahdollisesti vaihtaa. Jos laatu ei edelleenkään parane, ota yhteys Epson-tukeen.

Ved ingen forbedring etter fire ganger med rengjøring, slår du av skriveren og venter i minst seks timer. Prøv deretter å rengjøre skrivehodet igjen. Hvis kvaliteten ikke forbedres, er det kanskje én av blekkpatronene som må skiftes ut. Hvis kvaliteten fremdeles ikke er bedre, bør du kontakte Epsons kundestøtte.

Låt skrivaren stå i minst sex timmar om den inte förbättras efter fyra rengöringar. Försök sedan rengöra skrivhuvudet igen. En bläckpatron kanske måste bytas om kvaliteten inte förbättras. Kontakta Epsons kundtjänst om kvaliteten fortfarande inte förbättras.

Justering af skrivehovedet

Tulostuspään kohdistus Justere skrivehodet

Justera skrivhuvudet

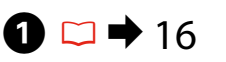

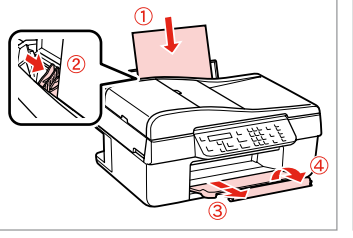

Læg A4-papir i. Aseta A4-kokoista paperia. Legg i A4-papir. Fyll på A4-papper. Copy & Menu = Scopy & Menu = Scopy & Menu = Scopy & Scopic le Scopy & Scopic le Scopy & Scopic le Scopic le Scop

Vælg Kopy-tilstand. Valitse Kop.-tila. Velg modusen Kopi. Välj läget Kopia.

2

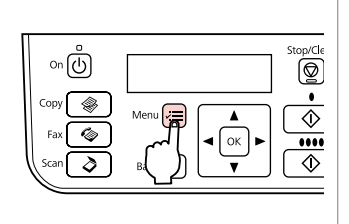

3

Gå til kopiindstillingsmenuen. Mene kopioiden asetusvalikkoon. Åpne innstillingsmenyen for kopiering. Öppna menyn med kopieringsinställningar.

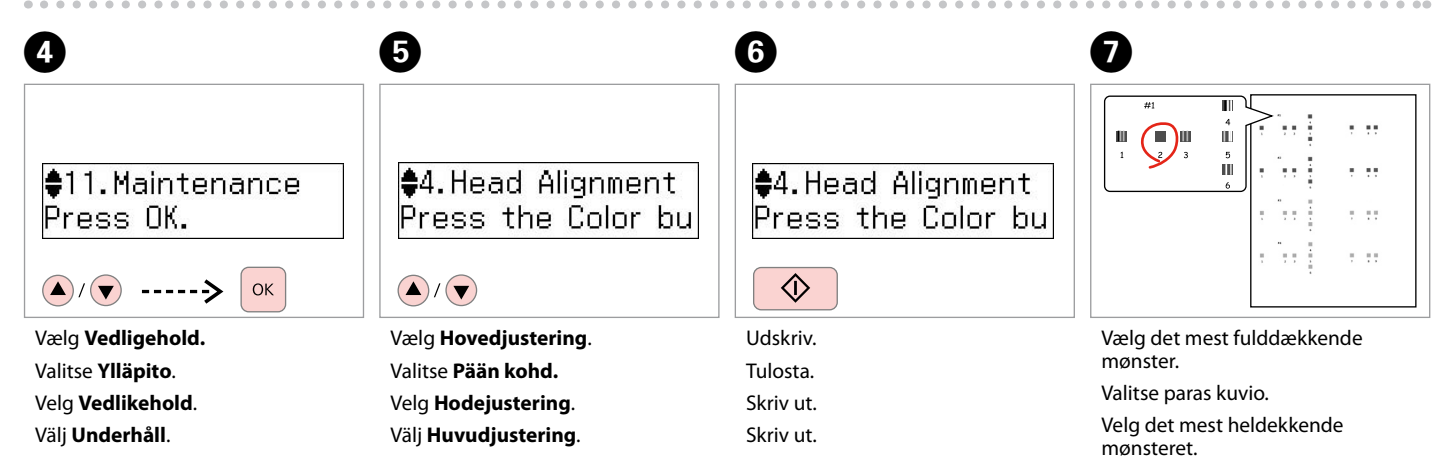

Välj det tätaste mönstret.

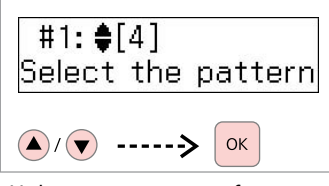

Vælg mønsternummeret for #1. Valitse numero kuviolle #1. Velg mønsternummer for #1. Välj mönster numret för #1.

| #2:♦[4]<br>Select the pattern      | ♦4.Head Alignment<br>Press the Color bu |
|------------------------------------|-----------------------------------------|
|                                    |                                         |
| Gentag trin (8) for andre mønstre. | Vend tilbage til Kopy-tilstand.         |
| Toista vaihe 🚯 muille kuvioille.   | Palaa Koptilaan.                        |

Gjenta trinn <sup>8</sup> for de andre mønstrene.

Upprepa steg 8 för de övriga mönstren.

9

tilbage til Kopy-tilstand. Kop.-tilaan. Gå tilbake til modusen Kopi. Gå tillbaka till läget Kopia.

D

. ..

### Menuliste Valikkoluettelo Menyoversikt Menylista

### DA

Tryk på <sup>⊕</sup> **Copy** for at vælge Kopy-tilstand, og tryk derefter på *⊭*≣ for at gå til menuen for kopiindstillinger. Tryk derefter på ▲ eller ▼ for at vælge **Vedligehold.** 

✓ Vedligehold. menuindstillinger

| Blækniv.                 |                                               |
|--------------------------|-----------------------------------------------|
| Dysecheck                |                                               |
| Hovedrensn.              |                                               |
| Hovedjustering           |                                               |
| Udskiftning af blækpatro | n                                             |
| Lyd                      | Til, Fra                                      |
| LCD-kontrast             | +1 til +16                                    |
| Rullehastighed           | Standard, Langsom, Hurtig                     |
| Dato/tid                 | mm.dd.åååå, dd.mm.åååå, åååå.mm.dd / 12t, 24t |
| Sommertid                | Fra, Til                                      |
| Land/område              |                                               |
| Sprog/Language           |                                               |

Menuen Vedligehold. for Fax/Scan-tilstand er den samme som for Kopy-tilstand.

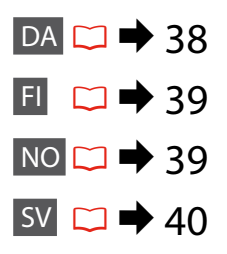

Paina **Copy** ja valitse Kop.-tila, ja paina sitten  $\ll$  ja siirry kopioiden asetusvalikkoon. Paina sitten  $\blacktriangle$  tai  $\checkmark$  ja valitse **Ylläpito**.

#### Zeria Ylläpito-valikon asetukset

| Väritasot          |                                               |
|--------------------|-----------------------------------------------|
| Suutintesti        |                                               |
| Pään puhd.         |                                               |
| Pään kohd.         |                                               |
| Värikasetin vaihto |                                               |
| Ääni               | On, Ei                                        |
| Näytön kontrasti   | +1 - +16                                      |
| Vieritysnopeus     | Vakio, Hidas, Nopea                           |
| Pvm/aika           | kk.pp.vvvv, pp.kk.vvvv, vvvv.kk.pp / 12t, 24t |
| Kesäaika           | Ei, On                                        |
| Maa/alue           |                                               |
| Kieli/Language     |                                               |

Ylläpito-valikko Fax/Skannaa-tilalle on sama kuin Kop.-tilalle.

Trykk **© Copy** for å velge modusen Kopi, og trykk deretter *→* for å åpne innstillingsmenyen for kopiering. Deretter trykker du ▲ eller ▼ for å velge **Vedlikehold**.

#### ✓ ■ Menyinnstillinger for Vedlikehold

| Blekknivå                 |                                               |
|---------------------------|-----------------------------------------------|
| Dysekontroll              |                                               |
| Hoderengj.                |                                               |
| Hodejustering             |                                               |
| Utskifting av blekkpatron |                                               |
| Lyd                       | På, Av                                        |
| LCD-kontrast              | +1 til +16                                    |
| Rullehastighet            | Standard, Treg, Rask                          |
| Dato/tid                  | mm.dd.åååå, dd.mm.åååå, åååå.mm.dd / 12t, 24t |
| Sommertid                 | Av, På                                        |
| Land/region               |                                               |
| Språk/Language            |                                               |
|                           |                                               |

Menyen Vedlikehold for modusen Faks/Skann er den samme som for modusen Kopi.

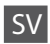

Tryck på **© Copy** för att välja läget Kopia och öppna menyn med kopieringsinställningar genom att trycka på *स*. Tryck sedan på ▲ eller ▼ för att välja **Underhåll**.

✓■ Inställningar på menyn Underhåll

| Bläcknivå           |                                               |
|---------------------|-----------------------------------------------|
| Munst.kontr.        |                                               |
| Huvudreng.          |                                               |
| Huvudjustering      |                                               |
| Bläckpatronsbyte    |                                               |
| Ljud                | På, Av                                        |
| LCD-kontrast        | +1 till +16                                   |
| Bläddringshastighet | Standard, Långsam, Snabb                      |
| Datum/tid           | mm.dd.åååå, dd.mm.åååå, åååå.mm.dd / 12h, 24h |
| Sommartid           | Av, På                                        |
| Land/Region         |                                               |
| Språk/Language      |                                               |

Menyn Underhåll i läget Fax/Skanna är densamma som för läget Kopia.

Problemløsning Ongelmien ratkaisu Løse problemer Lösa problem

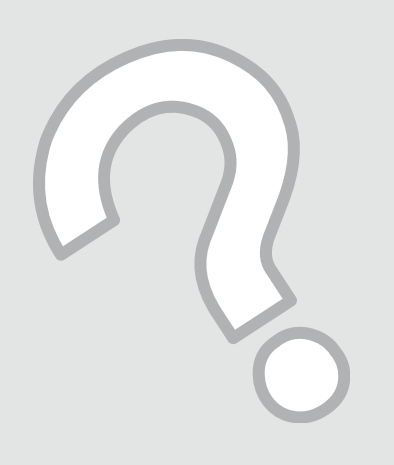

### Fejlmeddelelser Virheilmoitukset Feilmeldinger Felmeddelanden

| DA | ⇒ | 42 |
|----|---|----|
| FI | ⇒ | 43 |
| NO | ⇒ | 44 |
| SV | ⇒ | 45 |

### DA

| Fejlmeddelelser                                                                                                | Løsning                                                                                                    |
|----------------------------------------------------------------------------------------------------|----------------------------------------------------------------------------------------------------|
| Du skal udskifte følgende blækpatron(er): XXX                                                                  | Udskift de tomme blækpatroner. 끄 🕈 46                                                                                                    |
| Tryk på OK for at udskifte installere blækpatronerne.                                                          | Selvom blækpatronerne er tomme, kan du fortsat bruge alle<br>funktioner undtagen udskrivning.                                                                                                    |
| Papirstop                                                                                                    | □ ➡ 51                                                                                                    |
| Tryk på OK. Fjern papiret manuelt, hvis fejlen ikke slettes.                                                   |                                                                                                    |
| Printerfejl                                                                                                    | □ ➡ 52                                                                                                    |
| Formentlig papirstop i printeren. Sluk printeren, åbn<br>scannerenheden, og fjern papiret. Se dokumentationen. |                                                                                                    |
| Kommunikationsfejl. Kontroller, at kablet er tilsluttet, og prøv<br>igen. Tryk på OK.                          | Kontroller, at kablet er sat korrekt i. Hvis fejlmeddelelsen stadig<br>vises, skal du kontrollere, at der er installeret scanningssoftware<br>på computeren, og at softwareindstillingerne er korrekte. |
| Printerfejl                                                                                                    | Sluk printeren, og tænd den igen. Kontroller, at der ikke stadig                                                                                                    |
| Se dokumentationen.                                                                                            | er papir i printeren. Kontakt Epson support, hvis fejlmeddelelsen stadig vises.                                                                                                    |
| Scannerfejl                                                                                                    | Sluk printeren, og tænd den igen. Kontakt Epson support, hvis                                                                                                    |
| Se dokumentationen.                                                                                            | fejlmeddelelsen stadig vises.                                                                                                    |
| Printerens blækpuder er ved at være brugt op. Kontakt Epson<br>Support.                                        | Kontakt Epson support vedrørende udskiftning af blækpuder,<br>før de er brugt op. Når blækpuderne er gennemvædede, stopper<br>printeren, og Epson support er nødvendig for at fortsætte<br>udskrivning. |
| Printerens blækpuder er brugt op. Kontakt Epson Support.                                                       | Kontakt Epson support for at udskifte blækpuder.                                                                                                    |

| Virheilmoitukset                                                                                                    | Ratkaisu                                                                                                    |
|----------------------------------------------------------------------------------------------------|----------------------------------------------------------------------------------------------------|
| Seuraava(t) värikasetti (värikasetit) on vaihdettava: XXX<br>Vaihda värikasetit painamalla OK.                                    | Vaihda kuluneet värikasetit. □ ➡ 46<br>Vaikka värikasetit ovat lopussa, voit jatkaa kaikkien muiden paitsi<br>tulostustoimintojen käyttöä.                                                               |
| Paperitukos<br>Paina OK. Jos virhe ei poistu, irrota paperi käsin.                                                                | □ → 51                                                                                                    |
| Tulostinvirhe<br>Tulostimessa on luultavasti paperitukos. Sammuta tulostin, avaa<br>skanneri ja ota paperit pois. Katso ohjeesta. | □ → 52                                                                                                    |
| Yhteysvirhe. Varmista, että kaapeli on kytketty, ja yritä sitten<br>uudelleen. Paina OK.                                          | Varmista, että kaapeli on kytketty oikein. Jos virheviesti tulee<br>edelleen esiin, varmista, että skannausohjelmisto on asennettu<br>tietokoneeseen ja että ohjelmiston asetukset ovat oikein.          |
| Tulostinvirhe<br>Katso ohjeet.                                                                                                    | Sammuta tulostin ja kytke sen virta uudelleen. Varmista, ettei<br>tulostimessa ole enää paperia. Jos virheilmoitus tulee edelleen<br>esiin, ota yhteys Epson-tukeen.                                     |
| Skannerivirhe<br>Katso ohjeet.                                                                                                    | Sammuta tulostin ja kytke sen virta uudelleen. Jos virheilmoitus tulee edelleen esiin, ota yhteys Epson-tukeen.                                                                                          |
| Tulostimen hukkavärisäiliöt ovat lähellä käyttöiän loppua. Ota<br>yhteys Epson-tukeen.                                            | Ota yhteys Epson-tukeen ja vaihda hukkavärisäiliöt ennen<br>niiden käyttöiän loppua. Kun hukkavärisäiliöt ovat saturoituneet,<br>tulostin pysähtyy ja tarvitaan Epson-tukea tulostuksen<br>jatkamiseksi. |
| Tulostimen hukkavärisäiliöt ovat käyttöiän lopussa. Ota yhteys<br>Epson-tukeen.                                                   | Ota yhteys Epson-tukeen hukkavärisäiliöiden vaihtamiseksi.                                                                                                    |

| Feilmeldinger                                                                                                    | Løsning                                                                                                    |
|----------------------------------------------------------------------------------------------------|----------------------------------------------------------------------------------------------------|
| Du må skifte ut følgende blekkpatron(er): XXX<br>Trykk OK for å skifte ut blekkpatronene.                               | Skift ut de tomme blekkpatronene. □ → 46<br>Selv om blekkpatronene er tomme, kan du fortsatt bruke alle de<br>andre funksjonene unntatt utskrift.                                                            |
| Papirstopp<br>Trykk OK. Hvis feilen vedvarer, fjerner du papiret for hånd.                                              | □ → 51                                                                                                    |
| Skriverfeil<br>Papirstopp i skriveren. Slå av skriveren, åpne skannerenheten og<br>fjern papiret. Se i dokumentasjonen. | □ → 52                                                                                                    |
| Kommunikasjonsfeil. Kontroller at kabelen er tilkoblet, og prøv<br>på nytt. Trykk OK.                                   | Kontroller at kabelen er riktig tilkoblet. Hvis feilmeldingen<br>vedvarer, kontrollerer du at skannerprogramvaren er installert på<br>datamaskinen, og at programvareinnstillingene er riktige.              |
| Skriverfeil<br>Se i dokumentasjonen.                                                                                    | Slå skriveren av og deretter på igjen. Kontroller at det ikke<br>ligger igjen papir i skriveren. Kontakt Epsons kundestøtte hvis<br>feilmeldingen vises fremdeles.                                           |
| Skannerfeil<br>Se i dokumentasjonen.                                                                                    | Slå skriveren av og deretter på igjen. Kontakt Epsons kundestøtte<br>hvis feilmeldingen vises fremdeles.                                                                                                    |
| Brukstiden for skriverens blekkputer er nesten utløpt. Kontakt<br>Epsons kundestøtte.                                   | Kontakt Epsons kundestøtte for å skifte ut blekkputene før<br>brukstiden er utløpt. Når blekkputene er mettet, stopper<br>skriveren og du trenger hjelp av Epsons kundestøtte for å<br>fortsette utskriften. |
| Brukstiden for skriverens blekkputer er utløpt. Kontakt Epsons<br>kundestøtte.                                          | Kontakt Epsons kundestøtte for å skifte ut blekkputene.                                                                                                    |

SV

| Felmeddelanden                                                                                                    | Lösning                                                                                                    |
|----------------------------------------------------------------------------------------------------|----------------------------------------------------------------------------------------------------|
| Du måste byta följande bläckpatron(er): XXX<br>Tryck på OK för att byta bläckpatronerna.                                | Byt ut de förbrukade bläckpatronerna. □ → 46<br>Du kan fortsätta att använda alla funktioner utom utskrift trots<br>att bläckpatronerna är slut.                                                                             |
| Pappersstopp<br>Tryck på OK. Ta bort papperet för hand om felet kvarstår.                                               | □ → 51                                                                                                    |
| Skrivarfel<br>Papper har fastnat i skrivaren. Stäng av skrivaren, öppna<br>skannern och ta bort papperet. Se handboken. | □ → 52                                                                                                    |
| Kommunikationsfel. Kontrollera att kabeln är ansluten och försök<br>sedan igen. Tryck på OK.                            | Kontrollera att kabeln är ansluten på rätt sätt. Kontrollera att<br>skanningsprogrammet är installerat på datorn och att rätt<br>programinställningar har angetts om felmeddelandet kvarstår.                                |
| Skrivarfel<br>Se handboken.                                                                                             | Stäng av skrivaren och slå på den igen. Kontrollera att det inte<br>finns papper kvar i skrivaren. Kontakta Epsons kundtjänst om<br>felmeddelandet kvarstår.                                                                 |
| Skannerfel<br>Se handboken.                                                                                             | Stäng av skrivaren och slå på den igen. Kontakta Epsons<br>kundtjänst om felmeddelandet kvarstår.                                                                                                    |
| Skrivarens bläckdynor måste snart bytas. Kontakta Epsons<br>support.                                                    | Kontakta Epsons kundtjänst för byte av bläckdynorna innan<br>de når slutet av sin livslängd. Skrivaren stannar och du måste<br>kontakta Epsons kundtjänst om du vill fortsätta att skriva ut när<br>bläckdynorna är mättade. |
| Skrivarens bläckdynor måste bytas. Kontakta Epsons support.                                                             | Kontakta Epsons kundtjänst för byte av bläckdynorna.                                                                                                    |

### Udskiftning af blækpatroner

Värikasettien vaihto

Skifte ut blekkpatroner

Byta bläckpatroner

### Forholdsregler ved håndtering af blækpatroner

Flyt aldrig skrivehovedet med hånden.

- Der bruges en vis mængde blæk fra alle patroner under følgende handlinger: Skrivehovedrensning og blækpåfyldning, når en blækpatron installeres.
- For at opnå maksimal blækeffektivitet skal du først fjerne en blækpatron, når du er klar til at udskifte den. Blækpatroner med status lavt blækniveau kan muligvis ikke bruges, når de sættes i igen.
- Epson anbefaler brugen af originale Epsonblækpatroner. Epson kan ikke garantere kvaliteten eller pålideligheden af ikke originalt blæk. Brug af ikkeoriginal blæk kan forårsage skader, der ikke dækkes af Epsons garantier, og som under visse omstændigheder kan forårsage printeruregelmæssigheder. Oplysninger om niveauer for ikke originalt blæk vises muligvis ikke, og brug af ikke originalt blæk registreres til evt. brug ved servicesupport.
- Kontroller, at du har en ny blækpatron, før du påbegynder udskiftningen. Når du har påbegyndt udskiftningen af en patron, skal du gennemgå alle trin på én gang.
- Lad den brugte patron blive siddende i printeren, indtil du har anskaffet en ny patron. Ellers kan blæk, der er tilbage i skrivehovedets dyser, tørre ud.
- Åbn ikke pakken med blækpatronen, før du er klar til at sætte den i printeren. Patronen er vakuumpakket for at bevare dens pålidelighed.
- Andre produkter, der ikke er fremstillet af Epson, kan muligvis forårsage skader, der ikke er omfattet af Epsons garantier, og kan under visse omstændigheder medføre, at printeren ikke virker korrekt.
- Sluk ikke printeren under blækpåfyldningen, da der så spildes blæk.
- Når en blækpatron er tom, kan du ikke fortsætte udskrivningen, selvom de andre blækpatroner stadig indeholder blæk.

#### Värikasettien käsittelyn varotoimet

- Älä koskaan siirrä tulostuspäätä käsin.
- Jonkin verran kaikkien värikasettien väriainetta kuluu seuraavien toimenpiteiden aikana: tulostuspään puhdistus ja musteen lataus värikasettia asennettaessa.
- Kun haluat taata väriaineen tehokkaan käytön, poista värikasetti vain, kun olet valmis sen vaihtoon. Värikasetteja, joissa on alhainen mustetaso, ei voi käyttää uudelleen.
- Epson suosittelee Epsonin alkuperäisten värikasettien käyttöä. Epson ei voi taata ei-alkuperäisten väriaineiden laatua tai luotettavuutta. Ei-alkuperäisten värikasettien käyttö voi aiheuttaa vahinkoja, joita Epsonin takuut eivät kata, ja joissakin oloissa tulostin voi toimia epänormaalisti. Ei-alkuperäisten väriaineiden mustetasotietoja ei ehkä näytetä, ja niiden käyttö rekisteröidään tiedoksi huoltotukea varten.
- Varmista, että sinulla on uusi värikasetti, ennen kuin aloitat vaihdon. Kun aloitat värikasetin vaihdon, kaikki vaihdon vaiheet on suoritettava samalla kertaa.
- Jätä kulunut värikasetti tulostimeen, kunnes olet saanut vaihto-osan. Muuten tulostuspään suuttimiin jäänyt muste saattaa kuivua.
- Älä avaa värikasetin pakettia, ennen kuin olet valmis asentamaan sen tulostimeen. Värikasetti on tyhjöpakattu luotettavuuden säilyttämiseksi.
- Muut kuin Epsonin valmistamat tuotteet saattavat aiheuttaa vahinkoja, joita Epsonin takuut eivät kata, ja lisäksi joissakin oloissa tulostin voi toimia epänormaalisti.
- Älä sammuta tulostinta musteen lataamisen aikana, koska tämä kuluttaa mustetta.
- Kun värikasetti on lopussa, et voi jatkaa tulostusta, vaikka muissa kaseteissa on vielä mustetta.

- Forhåndsregler ved håndtering av blekkpatroner
- Du må aldri bevege skrivehodet for hånd.
- Det forbrukes noe blekk fra alle patroner ved følgende operasjoner: rengjøring av skrivehodene og blekkfylling når en blekkpatron settes inn.
- Du får maksimalt ut av blekket hvis du bare tar ut blekkpatronen når den skal skiftes ut.
   Blekkpatroner med lite blekk kan ikke brukes når de settes inn igjen.
- Epson anbefaler bruk av originale Epsonblekkpatroner. Epson kan ikke garantere kvaliteten eller påliteligheten av uoriginalt blekk. Bruk av uoriginalt blekk kan forårsake skader som ikke dekkes av garantien til Epson, og kan under visse omstendigheter føre til uregelmessig skriveratferd. Informasjon om nivået i uoriginale blekkpatroner vises kanskje ikke, og bruk av uoriginalt blekk registreres for mulig bruk i servicestøtte.
- Sørg for at du har en ny blekkpatron før du starter utskiftingen. Når du først begynner å skifte ut en patron, må du fullføre alle trinnene i én omgang.
- □ La den tomme patronen stå i til du har fått tak i en ny. Ellers kan gjenværende blekk i skrivehodedysene tørke ut.
- Vent med å åpne esken med blekkpatronen til du skal installere den i skriveren. Patronen er vakuumpakket for å opprettholde påliteligheten.
- Andre produkter som ikke er produsert av Epson, kan forårsake skader som ikke dekkes av garantien til Epson, og kan under visse omstendigheter føre til uregelmessig skriveratferd.
- Likke slå av skriveren under blekkfyllingen, for da vil blekk gå tapt.
- Når en blekkpatron er tom, kan du ikke fortsette å skrive ut selv om det er blekk igjen i de andre patronene.

- Försiktighetsåtgärder när bläckpatroner hanteras
- □ Flytta aldrig skrivhuvudet för hand.
- Bläck från alla patroner förbrukas vid följande åtgärder: skrivhuvudrengöring och bläckpåfyllning när en bläckpatron monteras.
- För bästa bläckekonomi ska du bara ta bort en bläckpatron när den måste bytas. Bläckpatroner med låg bläcknivå kanske inte kan användas om de monteras igen.
- Epson rekommenderar att Epson originalbläckpatroner används. Epson kan inte garantera kvaliteten eller tillförlitligheten när andra bläck än Epson-bläck används. Användning av andra bläcktyper kan orsaka skador som inte täcks av Epsons garantier och kan under vissa förhållanden leda till oväntat skrivarbeteende. Bläcknivåer kanske inte visas för andra bläcktyper och användningen av andra bläcktyper registreras för eventuella supportfrågor.
- Kontrollera att du har en ny bläckpatron till hands innan du påbörjar bytet. Alla steg måste slutföras när bläckpatronsbytet har påbörjats.
- Låt den förbrukade patronen sitta kvar tills du har skaffat en ny patron. Annars kan bläcket som finns kvar i skrivhuvudets munstycken torka.
- Öppna inte bläckpatronens förpackning förrän du är redo att montera den i skrivaren. Patronen är vakuumförpackad för att bevara tillförlitligheten.
- Produkter som inte tillverkats av Epson kan orsaka skador som inte täcks av Epsons garantier och kan under vissa förhållanden leda till oväntat skrivarbeteende.
- Stäng inte skrivaren när bläck fylls på eftersom det slösar bort bläck.
- Du kan inte fortsätta att skriva ut om en bläckpatron är tom även om det finns bläck i de övriga patronerna.

### 1

ОК

You need to replac Press OK to replacı

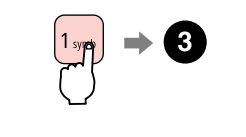

Kontroller hvilken farve, der skal udskiftes.

Tarkista vaihdettava väri.

Se hvilken farge som skal skiftes ut. Kontrollera färgen som ska bytas.

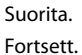

Fortsätt.

Fortsæt.

2

### Tryk på tasten **2** for fortsat at bruge alle funktioner undtagen udskrivning, selv hvis blækpatronerne er tomme.

Paina **2**-näppäintä ja voit jatkaa kaikkien muiden paitsi tulostustoimintojen käyttöä, vaikka värikasetit ovat lopussa.

Trykk tasten **2** for å fortsette å bruke alle funksjonene unntatt utskrift, selv om blekkpatronene er tomme.

Tryck på knappen **2** om du vill fortsätta att använda alla funktioner utom utskrift när bläckpatronerna är tomma.

### 3

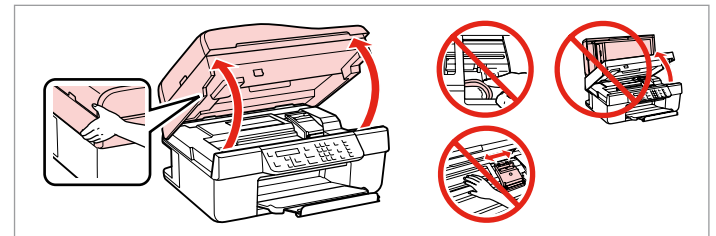

Åbn.

Avaa.

Åpne.

Öppna.

### !

Ø

Åbn aldrig patrondækslet, mens skrivehovedet bevæger sig.

Älä koskaan avaa värikasetin kantta, kun tulostuspää liikkuu.

Du må aldri åpne blekkdekselet mens skrivehodet er i bevegelse.

Öppna aldrig patronluckan när skrivhuvudet rör sig.

### 4

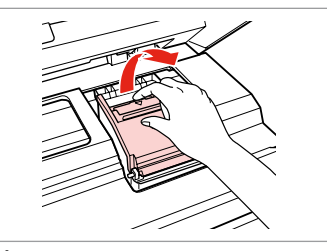

Åbn. Avaa. Åpne. Öppna.

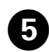

Fjern. Poista. Ta ut. Ta bort.

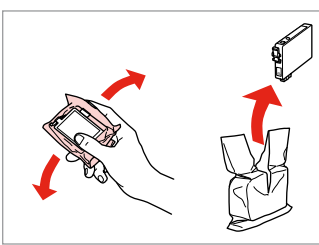

6

9

Luk. Sulie.

Lukk.

Stäng.

Ryst den nye patron. Ravista uutta kasettia. Rist den nye patronen. Skaka den nya patronen.

## .

Pas på ikke at knække krogene på siden af blækpatronen.

Varo rikkomasta värikasetin reunassa olevia koukkuja.

Vær forsiktig så du ikke brekker hakene på siden av blekkpatronen.

Var försiktig så att du inte skadar hakarna på bläckpatronens sida.

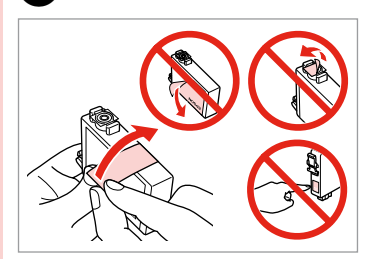

Fjern den gule tape. Poista keltainen teippi. Fjern den gule tapen. Ta bort den gula tejpen.

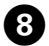

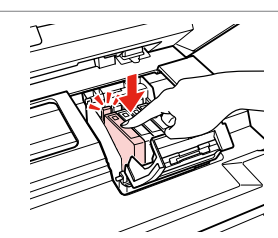

Sæt i, og tryk. Aseta ja paina. Sett inn, og trykk. Sätt in och tryck.

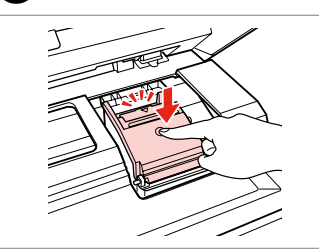

Hvis det er vanskeligt at lukke dækslet, skal du trykke ned på hver enkelt patron, til den klikker på plads.

7

Jos kannen sulkeminen on vaikeaa, paina kukin kasetti alas, kunnes se naksahtaa paikalleen.

Hvis det er vanskelig å lukke dekselet, trykker du hver patron ned til den klikker på plass.

Om det är svårt att stänga luckan ska du trycka ned varje patron tills den snäpps fast på plats.

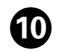

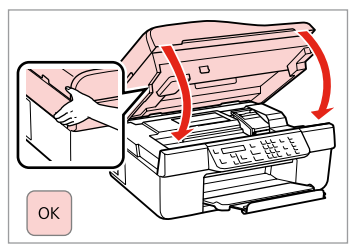

Luk, og start blækpåfyldningen. Sulje ja aloita musteen lataus. Lukk, og start blekkfyllingen. Stäng och börja fylla på bläck.

#### Ø

Hvis det har været nødvendigt at udskifte en blækpatron under kopiering, skal du annullere kopijobbet og starte forfra igen med at placere originalerne. Dermed sikres kopikvaliteten efter blækpåfyldning.

Jos värikasetti vaihdettiin kopioinnin aikana, peruuta kopiointityö ja aloita se uudelleen alkuperäisten asettamisella. Näin varmistetaan kopiolaatu musteen lataamisen jälkeen.

Hvis du måtte skifte ut en blekkpatron under kopiering, kan du sikre kopieringskvaliteten når blekkfyllingen er fullført ved å avbryte jobben som kopieres og starte på nytt fra du plasserte originalene.

Om du måste byta en bläckpatron när du kopierar, ska du avbryta kopieringsjobbet och börja om med att placera originalen när bläckpåfyllningen är klar, det ser till att kopiekvaliteten inte försämras.

Papirstop Paperitukos Papirstopp Pappersstopp

Papirstop - indvendigt 1 Paperitukos sisäpuolella 1 Papirstopp - innvendig papirstopp 1

Pappersstopp - inuti 1

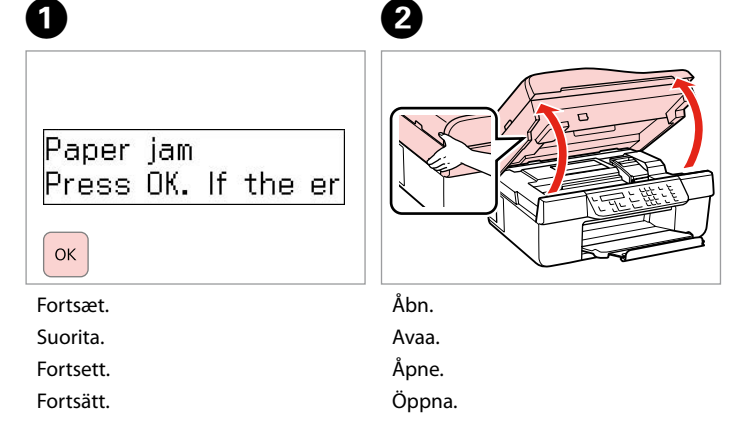

3

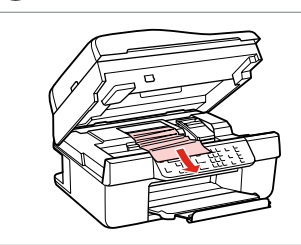

Fjern. Poista.

Ta ut.

Ta bort.

#### Ø

Hvis der stadig sidder papir i nærheden af arkindføringen, trækkes det forsigtigt ud.

Jos paperia on jäänyt arkinsyöttölaitteeseen, vedä se varovasti ulos.

Hvis det er mer fastkjørt papir nær arkmateren, trekker du det forsiktig ut.

Om papper finns kvar i närheten av arkmataren ska du dra ut det försiktigt.

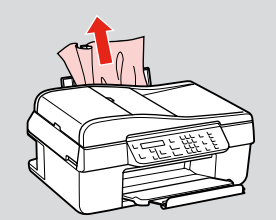

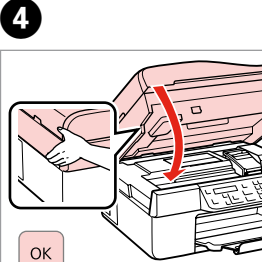

Luk. Sulje. Lukk.

Stäng.

2 0 3 Papirstop - indvendigt 2 Paperitukos -Saved fax data/red sisäpuolella 2 Printer error Paper is jammed in 1:Yes 2:No Papirstopp - innvendig papirstopp 2 C 1 symb Pappersstopp - inuti 2 Sluk. Åbn. Fortsæt. Sammuta. Suorita. Avaa. Slå av. Fortsett. Åpne. Stäng av. Fortsätt. Öppna.

4

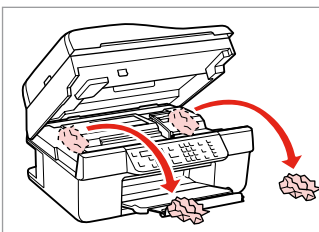

Fjern. Poista. Ta ut. Ta bort.

#### Ø

Hvis der stadig sidder papir i nærheden af arkindføringen, trækkes det forsigtigt ud.

Jos paperia on jäänyt arkinsyöttölaitteeseen, vedä se varovasti ulos.

Hvis det er mer fastkjørt papir nær arkmateren, trekker du det forsiktig ut.

Om papper finns kvar i närheten av arkmataren ska du dra ut det försiktigt.

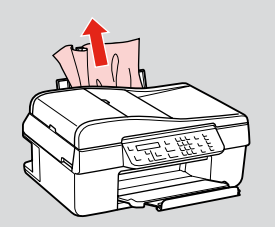

Luk. Sulje. Lukk.

6

Stäng.

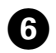

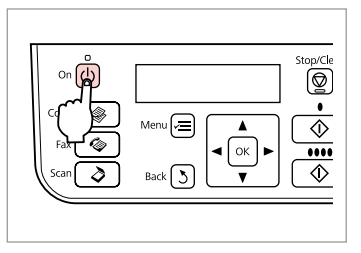

Tænd.

Kytke päälle.

.....

Slå på.

Slå på.

. . . . . .

. . . . . .

. . . . . ..

| Papirstop - automatisk<br>dokumentfremfører                                                               |                                                    | Husk at åbne ADF-låget, før du fjerner fastklemt papir. Hvis du ikke åbner låget, kan printeren tage skade.                                                                                                    |  |
|----------------------------------------------------------------------------------------------------|----------------------------------------------------|----------------------------------------------------------------------------------------------------|--|
| Paperitukos -<br>Automaattinen<br>asiakirjojen syöttölaite<br>Papirstopp<br>- automatisk<br>dokumentmater | Paper jam in the Au<br>Press OK.<br>ok<br>Fortsæt. | Varmista, että avaat automaattisen asiakirjojen syöttölaitteen kannen<br>ennen juuttuneen paperin poistoa. Jos et avaa kantta, tulostin saattaa<br>vaurioitua.                                                                                             |  |
|                                                                                                    |                                                    | Sørg for å apne ADF-dekselet før du fjerner fastkjørt papir. Skriveren kan bli<br>skadet hvis du ikke åpner dekselet.<br>Kom ihåg att öppna dokumentmatarens lucka innan du tar bort papper<br>som fastnat. Skrivaren kan skadas om du inte öppnar luckan. |  |
| Pappersstopp<br>- automatisk<br>dokumentmatare                                                            | Suorita.<br>Fortsett.<br>Fortsätt.                 |                                                                                                    |  |

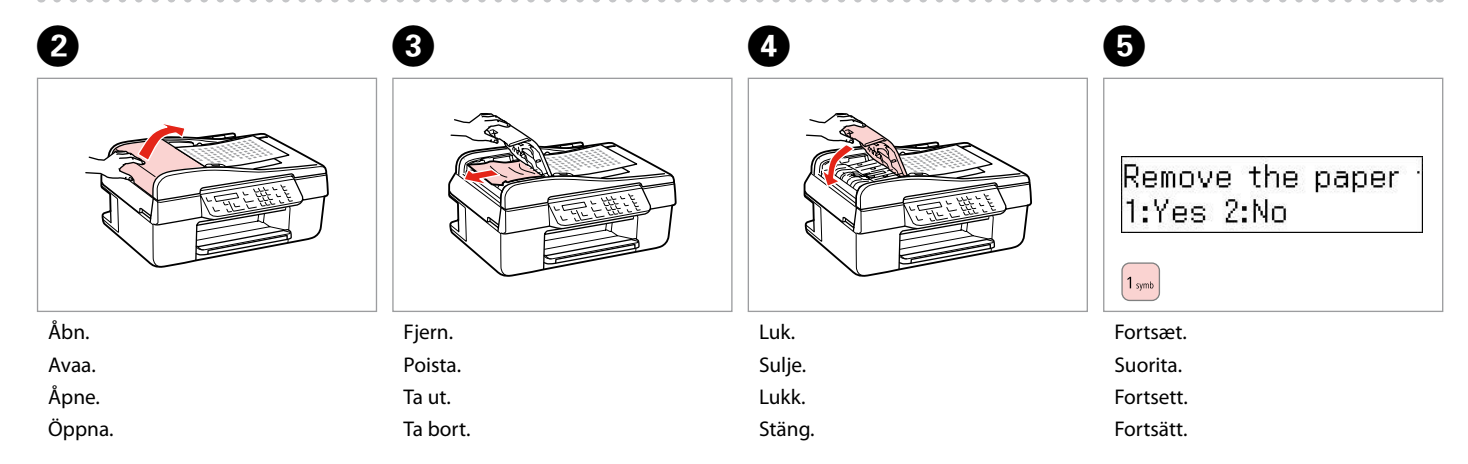

#### Problemer med udskriftskvalitet/ layout

Tulostuslaadun/ asettelun ongelmat

Problemer med utskriftskvaliteten/oppsettet

Problem med utskriftskvalitet/ layout

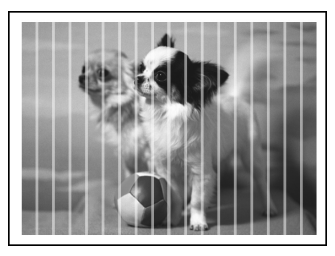

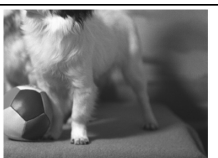

DA Prøv følgende løsninger i nævnte rækkefølge. Se den online Brugervejledning for at få yderligere oplysninger.

| Prob                                                     | lemer                                                                                                    | Løsning nr. |  |
|----------------------------------------------------------|----------------------------------------------------------------------------------------------------|-------------|--|
| Der er striber (lyse linjer) på udskrifter eller kopier. |                                                                                                    | 003068      |  |
| Uds                                                      | Udskrifterne er uskarpe eller udtværede.                                                                                                    |             |  |
| Uds                                                      | kriften er uskarp eller mangler noget.                                                                                                    | 0036        |  |
| Uds                                                      | Udskriften er grynet.                                                                                                    |             |  |
| Farv                                                     | Farverne er forkerte eller mangler.                                                                                                    |             |  |
| Bille                                                    | Billedets størrelse eller placering er ikke korrekt.                                                                                                    |             |  |
| Løsr                                                     | inger                                                                                                    |             |  |
| 0                                                        | Sørg for at vælge den korrekte papirtype. □ → 14                                                                                                    |             |  |
| 0                                                        | Kontroller, at udskriftssiden (den hvideste eller den blankeste side) af papiret vender korrekt. 🖵 🏓 16                                                                                                    |             |  |
| 6                                                        | Rens skrivehovedet. 🗁 🏓 34                                                                                                    |             |  |
| 4                                                        | Juster skrivehovedet. □ → 36<br>Hvis kvaliteten ikke forbedres, prøv da at justere vha. af printerdriverens hjælpeprogram. Se den online <b>Brugervejledning</b><br>vedrørende justering af skrivehovedet. |             |  |
| 6                                                        | Ved rengøring af printeren indvendigt tages en kopi uden at lægge et dokument på glaspladen/i ADF'en. Se den online<br><b>Brugervejledning</b> for at få yderligere oplysninger.                           |             |  |
| 6                                                        | Brug en blækpatron op inden for seks måneder efter åbning af vakuumpakningen. □ 🕈 46                                                                                                    |             |  |
| 0                                                        | Prøv at bruge originale Epson-blækpatroner og det af Epson anbefalede papir.                                                                                                    |             |  |
| 8                                                        | Hvis der forekommer et moiré-mønster (dobbeltskraveret) mønster på kopien, skal du ændre indstillingen for <b>Zoom</b> eller ændre placeringen af originalen.                                              |             |  |
| 9                                                        | Sørg for at vælge den korrekte indstilling for <b>Papirstr., Layout, Udvid.</b> og <b>Zoom</b> for det ilagte papir. 🖵 🕈 26                                                                                |             |  |
| 0                                                        | Kontroller, at papiret er lagt korrekt i, og at originalen er placeret korrekt. 🗆 🕈 16, 17                                                                                                    |             |  |
| 0                                                        | Hvis kopiens eller fotoets kanter er beskåret, skal du flytte originalen lidt væk fra hjørnet.                                                                                                    |             |  |
| ø                                                        | Rengør glaspladen. Se den online <b>Brugervejledning</b> .                                                                                                    |             |  |

### FI

| Ong                                                     | elmat                                                                                                    | Ratkaisunumero |  |
|---------------------------------------------------------|----------------------------------------------------------------------------------------------------|----------------|--|
| Näet juovia (ohuita viivoja) tulosteissa tai kopioissa. |                                                                                                    | 003468         |  |
| Tuloste on epäselvä tai tahriintunut.                   |                                                                                                    | 008450         |  |
| Tuloste on haalea tai siinä on aukkoja.                 |                                                                                                    | 0086           |  |
| Tuloste on rakeinen.                                    |                                                                                                    | 4              |  |
| Huomaat vääriä tai puuttuvia värejä.                    |                                                                                                    | 80             |  |
| Kuvan koko tai paikka on väärä.                         |                                                                                                    | 9000           |  |
| Ratk                                                    | aisut                                                                                                    |                |  |
| 0                                                       | Varmista, että valitset oikean paperityypin. 🗁 🌩 14                                                                                                    |                |  |
| 0                                                       | Varmista, että paperin tulostettava puoli (valkoisempi tai kiiltävämpi) on oikeinpäin. 📼 🕈 16                                                                                                    |                |  |
| 8                                                       | Puhdista tulostuspää. 🗁 🕈 34                                                                                                    |                |  |
| 4                                                       | Kohdista tulostuspää. □ → 36<br>Jos laatu ei parane, yritä kohdistaa käyttäen tulostinohjaimen apuohjelmaa. Katso tietoja tulostuspään kohdistamisesta<br>verkossa olevasta <b>Käyttöopas</b> .    |                |  |
| 6                                                       | Kun haluat puhdistaa tulostimen sisäosan, ota kopio asettamatta asiakirjaa asiakirjatasolle/automaattiseen asiakirjojen syöttölaitteeseen. Katso lisätietoja verkossa olevasta <b>Käyttöopas</b> . |                |  |
| 6                                                       | Käytä värikasetti kuuden kuukauden kuluessa tyhjöpakkauksen avaamisesta. 🗆 🕈 46                                                                                                    |                |  |
| 0                                                       | Yritä käyttää alkuperäisiä Epson-värikasetteja ja Epsonin suosittelemaa paperia.                                                                                                    |                |  |
| 8                                                       | Jos kopioon tulee moire (viivoitettu) -kuvio, muuta Pienennä/suurenna-asetusta tai vaihda alkuperäisen paikkaa.                                                                                    |                |  |
| 0                                                       | Varmista, että valitset asetettua paperia vastaavan <b>Paperikoko-, Asett, Laajennus-</b> ja <b>Pienennä/suurenna</b> -asetuksen.<br>□ → 27                                                        |                |  |
| 0                                                       | Varmista, että asetit paperin ja alkuperäisen oikein. 💴 🌩 16, 17                                                                                                    |                |  |
| 0                                                       | Jos kopion tai valokuvan reunat on rajattu pois, siirrä alkuperäistä hieman nurkasta poispäin.                                                                                                    |                |  |
| Ð                                                       | Puhdista asiakirjataso. Katso verkossa oleva Käyttöopas.                                                                                                    |                |  |

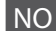

| Prob                                                        | lemer                                                                                                    | Løsningsnr.  |  |
|-------------------------------------------------------------|----------------------------------------------------------------------------------------------------|--------------|--|
| Det vises bånd (lyse streker) på utskriftene eller kopiene. |                                                                                                    | 008068       |  |
| Utskriften er uskarp eller smurt utover.                    |                                                                                                    | 000000       |  |
| Utsk                                                        | riften er svak eller har tomme felt.                                                                                                    | 0000         |  |
| Utskriften er kornete.                                      |                                                                                                    | 0            |  |
| Fargene er feil eller mangler.                              |                                                                                                    | 86           |  |
| Bildestørrelsen eller -plasseringen er feil.                |                                                                                                    | <b>900</b> ® |  |
| Løsninger                                                   |                                                                                                    |              |  |
| 0                                                           | Sørg for å angi riktig papirtype. 💴 🌩 14                                                                                                    |              |  |
| 0                                                           | Kontroller at den skrivbare siden (den hvite eller blanke siden) av papiret ligger i riktig retning. 🗆 🕈 16                                                                                        |              |  |
| 6                                                           | Rengjør skrivehodet. 🗁 🌩 34                                                                                                    |              |  |
| 4                                                           | Juster skrivehodet. □ → 36<br>Hvis kvaliteten ikke forbedres, kan du prøve å justere ved hjelp av skriverdriververktøyet. Se i den elektroniske<br><b>Brukerhåndbok</b> for å justere skrivehodet. |              |  |
| 6                                                           | Vil du rengjøre skriveren innvendig, tar du en kopi uten å legge noe dokument på glassplaten/ADF. Vil du ha mer informasjon, kan du se i den elektroniske <b>Brukerhåndbok</b> .                   |              |  |
| 6                                                           | Bruk opp blekkpatronen innen seks måneder etter at du åpnet vakuumpakket eske. 🗔 🌩 46                                                                                                    |              |  |
| Ø                                                           | Prøv å bruke originale Epson-blekkpatroner og papir som anbefales av Epson.                                                                                                    |              |  |
| 8                                                           | Hvis det vises et moarémønster (kryss-skravering) på kopien, endrer du innstillingen for <b>Reduser/forstørr</b> eller endrer plasseringen av originalen.                                          |              |  |
| 9                                                           | Kontroller at du har valgt riktig innstilling for Papirstr., Oppsett, Utvidelse og Reduser/forstørr for papiret du la i. 🗆 🕈 28                                                                    |              |  |
| 0                                                           | Kontroller at du har lagt i papiret og plassert originalen riktig. 🗂 🕈 16, 17                                                                                                    |              |  |
| 0                                                           | Hvis kantene på kopien eller bildet er beskåret, flytter du originalen litt vekk fra hjørnet.                                                                                                    |              |  |
| Ð                                                           | Rengjør glassplaten. Se i den elektroniske <b>Brukerhåndbok</b> .                                                                                                    |              |  |

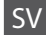

| Prob                                                        | lem                                                                                                    | Lösning nr. |  |
|-------------------------------------------------------------|----------------------------------------------------------------------------------------------------|-------------|--|
| Det finns ränder (ljusa linjer) på utskrifter eller kopior. |                                                                                                    | 008468      |  |
| Utskrifterna är suddiga eller smetiga.                      |                                                                                                    | 008090      |  |
| Utskrifterna är bleka eller har mellanrum.                  |                                                                                                    | 0000        |  |
| Utskrifterna är korniga.                                    |                                                                                                    | 4           |  |
| Färger är fel eller saknas.                                 |                                                                                                    | 86          |  |
| Bildens storlek eller placering är fel.                     |                                                                                                    | 9000        |  |
| Lösningar                                                   |                                                                                                    |             |  |
| 0                                                           | Kontrollera att du valt rätt papperstyp. 💴 🌩 14                                                                                                    |             |  |
| 0                                                           | Kontrollera att utskriftssidan (den vitare eller glansigare sidan) på papperet är placerad i rätt riktning. ⊏                                                                         | ➡ 16        |  |
| 6                                                           | Rengör skrivhuvudet. 🗁 🌩 34                                                                                                    |             |  |
| 4                                                           | Justera skrivhuvudet. □ → 36<br>Försök justera det med skrivardrivrutinens funktion om kvaliteten inte förbättras. Se <b>Användarhandbok</b> online för justering<br>av skrivhuvudet. |             |  |
| 6                                                           | Rengör skrivarens insida genom att göra en kopia utan att placera ett dokument på dokumentbordet/i ADF-enheten. Mer<br>information finns i <b>Användarhandbok</b> online.             |             |  |
| 6                                                           | Använd bläckpatroner inom sex månader efter det att vakuumförpackningen öppnats. 🗔 🕈 46                                                                                               |             |  |
| 0                                                           | Försök använda Epson originalpatroner och papper som rekommenderas av Epson.                                                                                                    |             |  |
| 8                                                           | Om ett moarémönster (streckat) syns på en kopia kan du ändra inställningen Förminska/förstora eller flytta originalet.                                                                |             |  |
| 9                                                           | Kontrollera att du valt rätt inställningar för <b>Ppr.format, Layout, Expansion</b> och <b>Förminska/förstora</b> för det påfyllda<br>papperet. □ → 29                                |             |  |
| 0                                                           | Kontrollera att du fyllt på papper och placerat originalet på rätt sätt. 쯔 🜩 16, 17                                                                                                   |             |  |
| 0                                                           | Flytta originalet en aning bort från hörnet om kanterna på en kopia eller ett foto beskärs.                                                                                           |             |  |
| ø                                                           | Rengör dokumentbordet. Se Användarhandbok online.                                                                                                    |             |  |

#### Kontakt til kundesupport

Yhteydenotto asiakastukeen

Kontakte kundestøtte Kontakta kundtjänst Hvis du ikke kan løse problemet vha. fejlfindingsoplysningerne, kan du kontakte kundesupportservice for at få hjælp. Du kan finde kontaktoplysninger for kundesupport for dit område i den online Brugervejledning eller på garantikortet. Hvis det ikke er anført der, kontakt da den forhandler, hvor du købte produktet.

Jos et pysty ratkaisemaan ongelmaa vianetsintäohjeiden avulla, pyydä asiakastuesta lisätietoja. Löydät alueesi asiakastuen yhteystiedot verkossa olevasta Käyttöopas tai takuukortista. Jos et löydä tietoja sieltä, ota yhteys jälleenmyyjään, jolta hankit tuotteen.

Hvis du ikke kan løse problemet ved hjelp av feilsøkingsinformasjonen, kontakter du kundestøtte for å få hjelp. Du finner kontaktinformasjon for kundestøtten der du bor, i den elektroniske Brukerhåndbok eller på garantiseddelen. Hvis den ikke står oppført der, kontakter du forhandleren der du kjøpte produktet.

Kontakta vår kundtjänst om du inte kan lösa problemet med hjälp av felsökningsinformationen. Kontaktuppgifter för kundtjänsten i ditt område finns i Användarhandbok online eller garantikortet. Kontakta återförsäljaren som produkten inhandlades från om du inte kan hitta informationen.

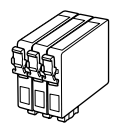

De blækpatronstørrelser, der kan fås, varierer afhængig af land. Värikasettien koot vaihtelevat alueittain.

Tilgjengelige blekkpatronstørrelser varierer fra sted til sted. Storlekarna på bläckpatronerna varierar beroende på region.

|                             |                     | ВК             | С               | М               | Y               |
|-----------------------------|---------------------|----------------|-----------------|-----------------|-----------------|
| Encon                       |                     | T0711H         | -               | -               | -               |
| Stylus<br>Office<br>BX310FN | Va                  | -              | T1002           | T1003           | T1004           |
| Series **                   | 3.                  | T0711          | T0712           | T0713           | T0714           |
| Epson Stylus Office         |                     | 73HN (T0731HN) | 103 (T1032)     | 103 (T1033)     | 103 (T1034)     |
| TX510FN Se                  | ries * <sup>2</sup> | 73N (T0731N)   | 73N<br>(T0732N) | 73N<br>(T0733N) | 73N<br>(T0734N) |
| DA                          |                     | Sort           | Cyan            | Magenta         | Gul             |
| FI                          |                     | Musta          | Syaani          | Magenta         | Keltainen       |
| NO                          |                     | Svart          | Cyan            | Magenta         | Gul             |
| SV                          |                     | Svart          | Cyan            | Magenta         | Gul             |

Få flere oplysninger.

Lisätietoja.

Få mer informasjon.

Här finns det mer information.

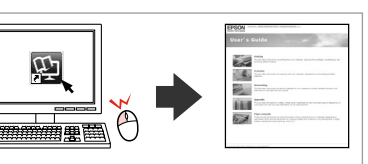

Copyright © 2009 Seiko Epson Corporation. All rights reserved. Printed in XXXXXX

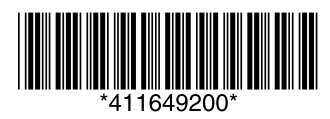

- \*1 Epson anbefaler T0711H/T100-blækpatroner ved større udskriftsbehov til serie BX310FN.
- \*2 For serie TX510FNvises blækpatronnumrene i parentes muligvis afhængig af land.
- \*1 Epson suosittelee T0711H/T100-värikasetteja BX310FN-sarjalle tavalliseen tulostuskäyttöön.
- \*2 Suluissa olevat värikasettinumerot TX510FN-sarjalle saatetaan näyttää alueesta riippuen.
- \*1 For BX310FN -serien anbefaler Epson T0711H/T100blekkpatroner ved stort forbruk av utskrifter.
- \*2 Til TX510FN-serien kan blekkpatronnumrene i parentes vises, avhengig av området.
- \*1 Epson rekommenderar att bläckpatronerna T0711H/T100 används med BX310FN-serien för höga utskriftsvolymer.
- \*2 Bläckpatronsnumren inom parentes kan visas beroende på regionen för TX510FN-serien.